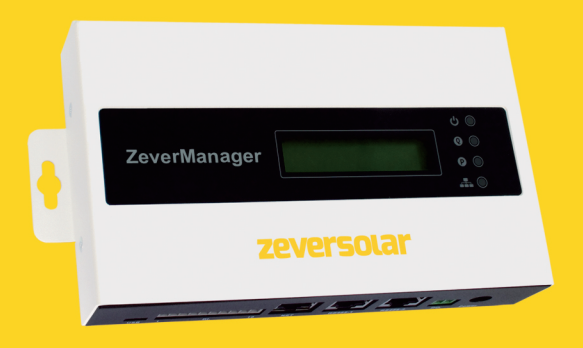

# Instrukcja montażu i obsługi, wersja

# ZeverCom

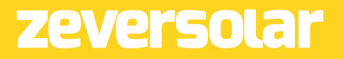

# Spis treści

| 1. Info                                              | ormacje na temat niniejszej instrukcji                                                                                                    | З           |
|------------------------------------------------------|----------------------------------------------------------------------------------------------------|-------------|
| 1.1 Z<br>1.2<br>1.3                                  | akres obowiązywania<br>Grupa docelowa<br>Skróty                                                                                                    | 3<br>3<br>3 |
| 2. Ws                                                | tęp                                                                                                    | 4           |
| 2.1<br>2.2<br>2.3<br>2.4<br>2.5<br>2.6               | Ogólne informacje o produkcie<br>Funkcje i cechy<br>Zakres obowiązywania<br>Zakres dostawy<br>Warunki środowiskowe<br>Symbole dotyczące bezpieczeństwa                                                          |             |
| 3. Ws                                                | kaźniki                                                                                                    | 8           |
| 3.1<br>3.2                                           | Wskaźniki diodowe LED<br>Komunikaty na wyświetlaczu LCD                                                                                                    | 8<br>9      |
| 4. Moi                                               | ntaż                                                                                                    | 10          |
| 4.1<br>4.2                                           | Miejsce montażu<br>Montaż                                                                                                    | 10<br>10    |
| 5. Poc                                               | Itączenie                                                                                                    | 12          |
| 5.1<br>5.2<br>5.3<br>5.4<br>5.5<br>5.6<br>5.7<br>5.8 | Przygotowanie<br>Obszar przyłączy<br>Podłączenie zasilania<br>Podłączenie falownika<br>Podłączanie licznika energii<br>Podłączenie do sieci Ethernet<br>*Podłączenie do sieci WiFi<br>Podłączenie do sieci DRMs |             |
| 6. Ser                                               | wer internetowy                                                                                                    | 23          |
| 6.1<br>6.2                                           | Wchodzenie na serwer internetowy<br>Strona domowa                                                                                                    | 23<br>24    |

|    | 6.3<br>6.4<br>6.5        | Ethernet<br>Zaawansowane<br>* Bezprzewodowa                                                                                                    | 25<br>25<br>36       |
|----|--------------------------|----------------------------------------------------------------------------------------------------|----------------------|
| 7. | A                        | plikacja ZeverCloud                                                                                                    | 38                   |
|    | 7.1<br>7.2<br>7.3        | Rejestracja użytkownika<br>Utworzenie instalacji fotowoltaicznej<br>Podłączanie urządzenia do zdalnego zarządzania<br>mitorowania przez sieć WiEi       | 39<br>43<br>46       |
|    | 7.4                      | Przeglądanie instalacji fotowoltaicznych                                                                                                    | 50                   |
| 8  | S                        | trona internetowa ZeverCloud                                                                                                    | 55                   |
|    | 8.1<br>8.2<br>8.3<br>8.4 | Rejestracja użytkownika<br>Utworzenie instalacji fotowoltaicznej<br>Przeglądanie instalacji fotowoltaicznych<br>Dodawanie modułu ZeverCom/ZeverCom WiFi | 55<br>56<br>58<br>59 |
|    | 8.5<br>inny<br>8.6       | Odostępnianie danych dotyczących instalacji fotowoltaicznej<br>m osobom<br>Raport z konfiguracji                                                        | 59<br>60             |
| 9. | D                        | agnostyka i usuwanie usterekg                                                                                                    | 62                   |
|    | 9.1<br>9.2<br>9.3<br>9.4 | Wskaźniki diodowe LED<br>Diody LED na interfejsie sieciowym<br>Komunikaty na wyświetlaczu LCD<br>FAQ                                                    | 62<br>62<br>63<br>65 |
| 10 | ).                       | Dane techniczne                                                                                                    | 66                   |
| 11 |                          | Utylizacja                                                                                                    | .67                  |
| 12 | <u>)</u>                 | Kontakt                                                                                                    | 68                   |

# 1. Informacje na temat niniejszej instrukcji

Niniejsza instrukcja zawiera szczegółowy opis modułu ZeverCom/ZeverCom WiFi, w tym również opis środków ostrożności, instalacji urządzenia i wskazówki dotyczące obsługi.

Specyfikacja zawarta w niniejszym dokumencie dotyczy aktualnej wersji produktu. Zastrzegamy sobie prawo do wprowadzana zmian lub modyfikacji produktu w celu wprowadzenia w nim nowych funkcji lub jego udoskonalenia. Specyfikacja może być modyfikowana bez wcześniejszego uprzedzenia. Aby potwierdzić aktualność wersji, prosimy skontaktować się z firmą Zeversolar.

### 1.1 Zakres obowiązywania

Niniejsza instrukcja dotyczy modułu ZeverCom/ZeverCom WiFi z oprogramowaniem sprzętowym w wersji 16B21-663R+16B21-658R i nowszej.

### 1.2 Grupa docelowa

Niniejsza instrukcja jest przeznaczona dla wykwalifikowanych instalatorów z uprawnieniami i wiedzą fachową w zakresie bezpieczeństwa elektrycznego. Ostrzeżenia związane z bezpieczeństwem znajdują się w punkcie 2.5. Przed instalacją urządzenia należy dokładnie przeczytać niniejszą instrukcję.

| Tabela I-1: Skroty |                                             |  |  |  |
|--------------------|---------------------------------------------|--|--|--|
| Skrót              | Znaczenie                                   |  |  |  |
| E-Today            | Dzienny uzysk energii                       |  |  |  |
| E-Total            | Łączny uzysk energii                        |  |  |  |
| LAN                | Sieć lokalna                                |  |  |  |
| WAN                | Rozległa sieć komputerowa                   |  |  |  |
| WLAN               | Bezprzewodowa sieć lokalna                  |  |  |  |
| DHCP               | Protokół dynamicznego konfigurowania hostów |  |  |  |
| DNS                | Serwer nazw domen                           |  |  |  |
| PV                 | Fotowoltaiczny (-a)                         |  |  |  |
| Pac                | Moc wyjściowa AC                            |  |  |  |

### 1.3 Skróty

Wstęp

# 2. Wstęp

Urządzenie do monitorowania jest ważną częścią składową instalacji fotowoltaicznej. Umożliwia ono użytkownikowi podgląd danych dotyczących mocy generowanej w instalacji fotowoltaicznej oraz udostępnia informacje o usterkach, dzięki którym można uniknąć strat mocy oraz nieplanowanych przestojów instalacji. Na podstawie danych dotyczących wygenerowanej mocy i raportów użytkownik może zoptymalizować wydajność procesu generowania mocy.

# 2.1 Ogólne informacje o produkcie

Moduł ZeverCom/ZeverCom WiFi rejestruje dane z falownika oraz zdarzenia mające miejsce w instalacji fotowoltaicznej. Przy podłączeniu do Internetu moduł ZeverCom/ZeverCom WiFi przesyła zgromadzone dane na portal Zevercloud, ułatwiając w ten sposób monitorowanie instalacji w trybie on-line i analizę danych.

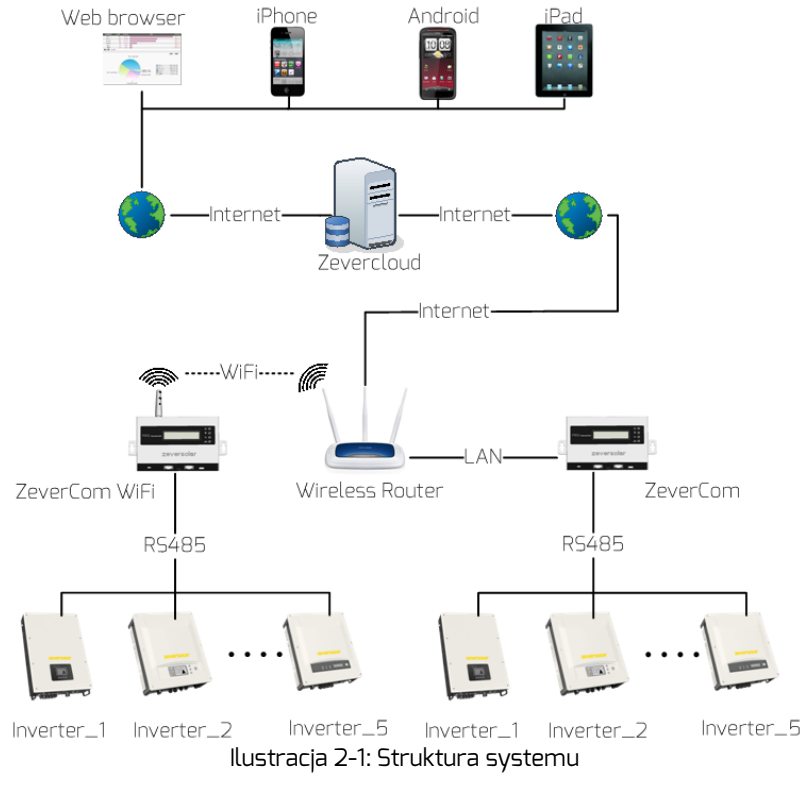

Na przedstawionej na ilustracji 2-1 strukturze systemu moduł ZeverCom/ZeverCom WiFi łączy się z falownikami poprzez magistralę RS485 i gromadzi dane z falownika, które następnie są przesyłane na portal Zevercloud, umożliwiając w ten sposób zdalne monitorowanie.

### 2.2 Funkcje i cechy

- Monitorowanie instalacji fotowoltaicznej poprzez Zevercloud
- Możliwość podłączenia do 5 falowników
- Standardowe złącze RS485
- Zdalne monitorowanie poprzez sieć Ethernet lub WiFi
- Funkcje zarządzania mocą
- Przechowywanie danych przez 5 dni
- Obsługa inteligentnego licznika energii
- Wsparcie O-eksport

#### 2.3 Zakres obowiązywania

Moduł ZeverCom/ZeverCom WiFi może być bezpośrednio zasilany energią elektryczną przez następujące falowniki:

| Model                  | wartość      | 0-eksport | DRMs |
|------------------------|--------------|-----------|------|
|                        | graniczna    |           |      |
|                        | mocy czynnej |           |      |
| Eversol TL1000~TL3000  | Tak          | Nie       | Nie  |
| Evershine              | Tak          | Nie       | Nie  |
| TL3680~TL5000          |              |           |      |
| Zeverlution 1000-3000S | Tak          | Tak       | Tak  |
| Zeverlution 3680-5000  | Tak          | Tak       | Tak  |
| Evershine TLC4000~6000 | Tak          | Tak       | Tak  |
| Eershine TLC8000~10000 | Tak          | Tak       | Tak  |
| Eversol TLC15~20K      | Tak          | Nie       | Nie  |
| Zverlution Pro 30K/33K | Tak          | Tak       | Tak  |

W przypadku innych falowników fotowoltaicznych konieczne jest zapewnienie zasilania urządzenia z zewnętrznego źródła. Parametry zasilacza są określone w danych technicznych (rozdział 9).

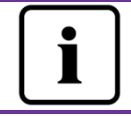

Fragment oznaczona gwiazdką (\*) dotyczą urządzenia ZeverCom WiFi.

### 2.4 Zakres dostawy

Opakowanie z urządzeniem ZeverCom/ZeverCom WiFi zawiera następujące komponenty, wyszczególnione w tabela 2-1.

|                     | 1 1 1                | 1 1 1 1          |
|---------------------|----------------------|------------------|
| Tabela 2-1: Element | / wchodzace w zakres | dostawy produktu |
|                     |                      |                  |

| Element                     | Liczba |
|-----------------------------|--------|
| ZeverCom/ZeverCom WiFi      | 1      |
| Skrócona instrukcja montażu | 1      |
| Karta gwarancyjna           | 1      |
| 2-biegunowa wtyczka         | 1      |
| Kołki rozporowe i wkręty    | 2      |
| Antena (wersja WiFi)        | 1      |
| Zasilacz (opcja)            | 1      |

Prosimy dokładnie sprawdzić, czy wszystkie komponenty znajdują się w opakowaniu. Jeśli brakuje jakiegoś komponentu prosimy się skontaktować ze sprzedawcą urządzenia lub lokalnym dystrybutorem.

2.5 Warunki środowiskowe

- Urządzenie ZeverCom/ZeverCom WiFi może być eksploatowane w zakresie temperatur od -10 °C do 60 °C.
- Podczas eksploatacji urządzenie ZeverCom/ZeverCom WiFi należy chronić przed wilgocią i kontaktem z wodą.
- Nagły zanik zasilania urządzenia ZeverCom/ZeverCom WiFi lub odłączenie kabla RS485 podczas pracy może skutkować utratą danych.

# 2.6 Symbole dotyczące bezpieczeństwa

Należy zwracać uwagę na następujące symbole dotyczące bezpieczeństwa stosowane w niniejszym dokumencie.

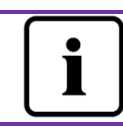

Wskazówka

Wskazuje na informacje dotyczące instalacji lub użytkowania.

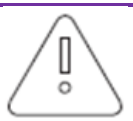

Uwaga Wskazuje na polecenia, których należy przestrzegać, aby uniknąć problemów.

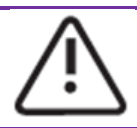

### Ostrzeżenie

Wskazuje na polecenia, których należy przestrzegać, aby uniknąć poważnych problemów lub obrażeń ciała.

# 3. Wskaźniki

### 3.1 Wskaźniki diodowe LED

Urządzenie ZeverCom/ZeverCom WiFi sygnalizuje stan roboczy za pomocą diod LED. Panel z diodami LED jest przedstawiony na ilustracji 3-1.

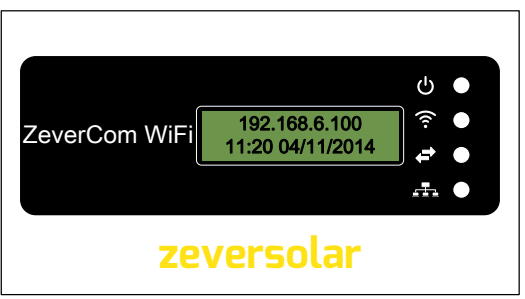

Ilustracja 3-1: Panel z diodami LED

Znaczenie sygnalizacji za pomocą diod LED jest opisane w poniższej tabeli 3-1.

| Dioda LED | Stan                             | Znaczenie                                                                               |
|-----------|----------------------------------|-----------------------------------------------------------------------------------------|
|           | Świeci się na<br>zielono.        | Moduł ZeverCom/ZeverCom WiFi jest zasilany<br>energią elektryczną.                      |
| Ü         | Wył.                             | Moduł ZeverCom/ZeverCom WiFi nie jest zasilany<br>energią elektryczną.                  |
|           | Świeci się na<br>żółto.          | Moduł ZeverCom WiFi i router WLAN są<br>połączone ze sobą za pomocą komunikacji WiFi.   |
| (         | Pulsuje<br>kolorem<br>żółtym.    | Moduł ZeverCom WiFi wysyła lub odbiera dane.                                            |
|           | Wył.                             | Moduł ZeverCom WiFi nie nawiązał połączenia z<br>routerem za pomocą komunikacji WiFi .  |
| ←→        | Pulsuje<br>kolorem<br>zielonym.  | Moduł ZeverCom/ZeverCom WiFiwysyła do<br>falownika polecenie ograniczenia mocy czynnej. |
|           | Pulsuje<br>kolorem<br>zielonym.  | Moduł ZeverCom/ZeverCom WiFi wysyła dane do<br>falownika.                               |
|           | Pulsuje<br>kolorem<br>czerwonym. | Moduł ZeverCom/ZeverCom WiFi odbiera dane z<br>falownika.                               |

| Tabel 3-1: Zwięzły | / opis sy | gnalizacji za | pomocą | diod LED |
|--------------------|-----------|---------------|--------|----------|
|                    |           |               |        |          |

# 3.2 Komunikaty na wyświetlaczu LCD

Na wyświetlaczu LCD modułu ZeverCom/ZeverCom WiFi podawane są różne informacje, jak na przykład stan połączenia z portalem Zevercloud, data i godzina, adres IP. Każdy ekran z informacjami wyświetlany jest przez 2 sekundy. Ekrany z informacjami są opisane w tabeli 3-2.

| Komunikat na wyświetlaczu LCD     | Opis                                                                                                    |  |  |
|-----------------------------------|----------------------------------------------------------------------------------------------------|--|--|
| 192.168.6.100<br>11:20 04/11/2014 | Adres IP urządzenia ZeverCom/ZeverCom WiFi, data i<br>godzina                                                                                   |  |  |
| Disconnected<br>ZeverCloud        | Moduł ZeverCom/ZeverCom WiFi nie ma połączenia z portalem Zevercloud.                                                                           |  |  |
| Connected<br>ZeverCloud           | Moduł ZeverCom/ZeverCom WiFi ma połączenie z portalem Zevercloud.                                                                               |  |  |
| Total INV:05                      | W pozycji "Total INV:05" jest określona liczba<br>falowników podłączonych do urządzenia<br>ZeverCom/ZeverCom WiFi od czasu jego włączenia.      |  |  |
| Online INV:03                     | W pozycji "Online INV:D3" jest określona liczba<br>falowników, które w danej chwili są monitorowane<br>przez urządzenie ZeverCom/ZeverCom WiFi. |  |  |
| Updating<br>Firmware              | Moduł ZeverCom/ZeverCom WiFi przeprowadza<br>aktualizację oprogramowania sprzętowego.                                                           |  |  |

Jeśli na przykład urządzenie ZeverCom/ZeverCom WiFi ma połączenie z Zevercloud, na wyświetlaczu LCD widnieje komunikat "Connected Zevercloud". Jeśli urządzenie ZeverCom/ZeverCom WiFi nie ma połączenia z Zevercloud, na wyświetlaczu LCD widnieje komunikat "Disconnected Zevercloud". Standardowe informacje wyświetlane na wyświetlaczu LCD opisane są w tabeli 3-2. Dalsze informacje o komunikatach wyświetlanych na wyświetlaczu LCD zawiera rozdział "9.3Komunikaty na wyświetlaczu LCD".

# 4. Montaż

### 4.1 Miejsce montażu

Urządzenie ZeverCom/ZeverCom WiFi jest przeznaczone do montażu wewnątrz budynku gdyż ekstremalne temperatury, kontakt z wodą, pożar i silne uderzenia prowadzą do uszkodzenia urządzenia ZeverCom/ZeverCom WiFi.

Aby skorzystać z funkcji samodzielnego zasilania urządzenia ZeverCom/ZeverCom WiFi, maksymalna długość kabla RS485 pomiędzy urządzeniem ZeverCom/ZeverCom WiFi i falownikiem wynosi 20 m. W przypadku stosowania oddzielnego zasilacza, maksymalna długość kabla wzrasta do 1.000 m.

Przy korzystaniu z urządzenia ZeverCom WiFi należy zamontować antenę, patrz ilustracja 4-1. Należy zapewnić odpowiednią siłę sygnału pomiędzy routerem WLAN a urządzeniem ZeverCom WiFi, aby połączenie bezprzewodowe funkcjonowało niezawodnie. Opis postępowania przy konfiguracji komunikacji WiFi zawiera punkt 5.6. Gdy moduł ZeverCom WiFi jest połączony do routera WLAN, pali się żółta dioda komunikacji WiFi.

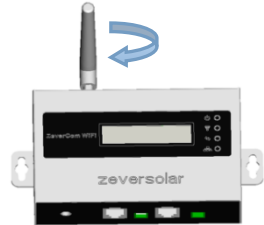

Ilustracja 4-1: Montaż anteny

#### 4.2 Montaż

Urządzenie ZeverCom/ZeverCom WiFi należy zamontować na ścianie, wykonując przy tym następujące czynności:

Krok 1: Wybierz odpowiednie miejsce do montażu.

Krok 2: Zaznacz na ścianie miejsca wywiercenia otworów (rozstaw otworów: 154 mm).

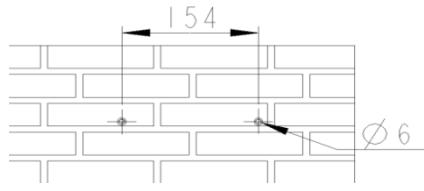

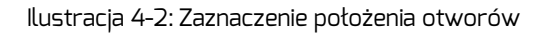

Krok 3: Wywierć otwory (średnica: 6 mm, min. głębokość: 30 mm).

Krok 4: Usuń z otworów ewentualne zanieczyszczenia.

Krok 5: Za pomocą gumowego młotka wbij kołki rozporowe do otworów.

Krok 6: Wkręć do otworów wkręty w taki sposób, aby wystawały na zewnątrz 5 mm.

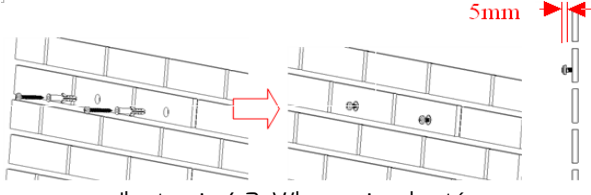

Ilustracja 4-3: Wkręcanie wkrętów

Krok 7: Zawieś moduł ZeverCom/ZeverCom WiFi na wkrętach.

Krok 8: Dokręć wkręty.

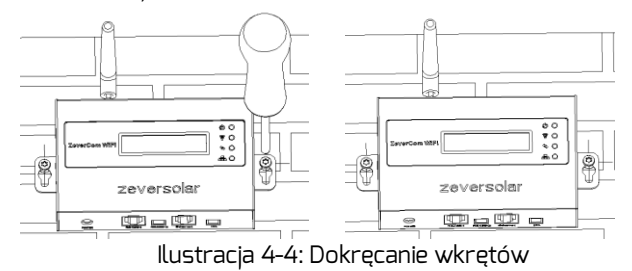

### 5. Podłączenie

#### 5.1 Przygotowanie

| Тур                  | Wymagania                                                                                                    | Maksymal<br>na<br>długość |
|----------------------|----------------------------------------------------------------------------------------------------|---------------------------|
| Kabel<br>sieciowy    | <ol> <li>Należy zapewnić zgodność z wymogami<br/>dotyczącymi okablowania określonymi<br/>normami EIA/TIA-568.</li> <li>Ekranowany kabel sieciowy Ethernet<br/>(przynajmniej kategorii 5E).</li> <li>Przy poprowadzeniu kabla na zewnątrz<br/>powinien on być odporny na promieniowanie<br/>UV.</li> </ol> | 100 m                     |
| Kabel<br>RS485       | 1. Tak samo jak kabel sieciowy                                                                                                    | 1000 m                    |
| Kabel DRMs<br>(DRED) | 1. Tak samo jak kabel sieciowy                                                                                                    | 1000 m                    |

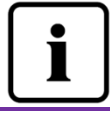

Kabel sieciowy Ethernet należy podłączyć do złącza sieci Ethernet (RJ45 LAN), a nie do złącza RS485.

# 5.2 Obszar przyłączy

Moduł ZeverCom/ZeverCom WiFi rejestruje dane z falownika (-ów) oraz zdarzenia mające w nich miejsce, a następnie przesyła je za pośrednictwem Internetu na portal Zevercloud. W niniejszym ustępie jest przedstawiony sposób podłączenia do falownika i portalu Zevercloud.

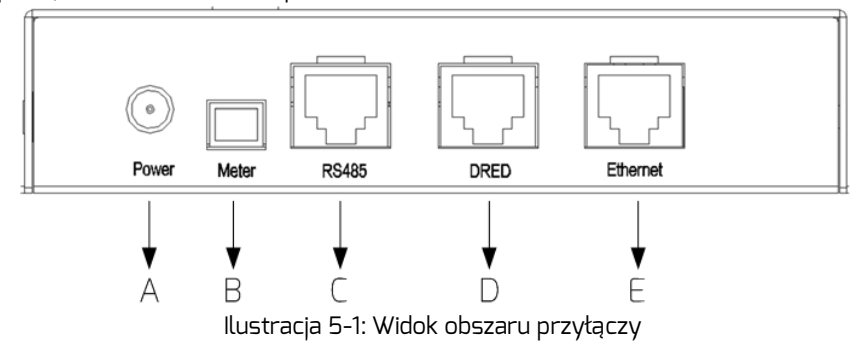

#### Obszar przyłączy jest opisany w poniższej tabeli 5-2. Tabela 5-2: Funkcie i opis obszaru przyłaczy

| Elem<br>ent | Funkcja               | Opis                                 |
|-------------|-----------------------|--------------------------------------|
| A           | Gniazdo zasilania     | Do podłączenia zasilacza             |
| В           | Złącze energii        | Do podłączenia licznika energii      |
| С           | Złącze RS485          | Do podłączenia falowników            |
| D           | Złącze sieci Ethernet | Do podłączenia routera/przełącznika  |
| E           | Złącze DRED           | Do podłączenia Australia Złącze DRED |

### 5.3 Podłączenie zasilania

Wymagania:

- Podłącz kabel RS485 bezpośrednio do modułu ZeverCom/ZeverCom WiFi.
- Maksymalna długość kabla przy samodzielnym zasilaniu urządzenia wynosi 20 m.

Jeśli kabel RS485 łączący moduł ZeverCom/ZeverCom WiFi z falownikiem jest dłuższy niż 20 m, konieczne jest zastosowanie oddzielnego zasilacza.

Podłącz zasilacz do gniazda zasilania (element A na ilustracji 5-1). Drugi koniec kabla podłącz do wyjścia w zasilaczu i sprawdź, czy zapala się dioda LED zasilania (patrz ilustracja 3-1 "Panel z diodami LED").

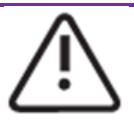

W przypadku stosowania oddzielnego zasilacza musi on spełniać następujące wymogi:

- Dyrektywa niskonapięciowa i dyrektywa dotycząca kompatybilności elektromagnetycznej (EMC) Parlamentu Europejskiego.
- 2. Napięcie wyjściowe w zakresie 7,5 V DC ... 12 V DC, a min. prąd wyjściowy 500 mA.
- Biegunowość na wyjściu DC ⊖ ●.

# 5.4 Podłączenie falownika

W tym ustępie opisany jest sposób postępowania przy podłączaniu modułu ZeverCom/ZeverCom WiFi do falownika:

Krok 1: W instalacjach fotowoltaicznych składających się z więcej niż jednego falownika, za pomocą kabla RS485 połącz szeregowo wszystkie falowniki, tak jak jest to przedstawione na ilustracji 5-2.

Krok 2:Podłącz falownik znajdujący się najbliżej modułu ZeverCom/ZeverCom WiFi do złącza RS485 w module ZeverCom/ZeverCom WiFi (element B na ilustracji 5-1), tak jak przedstawiono na ilustracji 5-2.

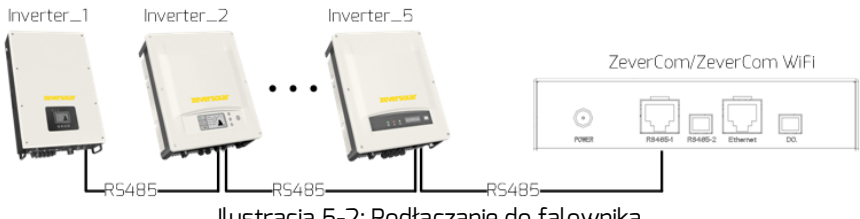

Ilustracja 5-2: Podłączanie do falownika

Układ styków w gnieździe RJ45 i wtyczka do złącza RS485 w module ZeverCom/ZeverCom WiFi są przedstawione na ilustracji 5-3.

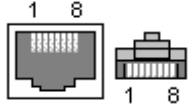

Ilustracja 5-3: Gniazdo i wtyczka RJ45

Obłożenie styków w gnieździe RJ45 magistrali RS485 jest przedstawione w tabeli 5-3.

Tabela 5-3: Obłożenie styków w gnieździe RJ45 magistrali RS485

| Sygnał     |  |  |
|------------|--|--|
| RX+        |  |  |
| RX-        |  |  |
| TX+        |  |  |
| Masa (GND) |  |  |
| Masa (GND) |  |  |
| TX-        |  |  |
| +7 V       |  |  |
| +7 V       |  |  |
|            |  |  |

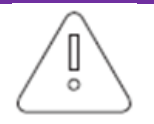

- W złączu RS485 stosowanym do połączenia modułu 1. ZeverCom/ZeverCom WiFi z falownikiem (element B na ilustracji 5-1) używany jest wtyk RJ45. Upewnij się, że złącze jest prawidłowe.
- 2. Maksymalna długość magistrali RS485 wynosi 1.000 m. Jeśli magistrala jest dłuższa, nie można zagwarantować odpowiedniej jakości komunikacji, na którą ma wpływ także

jakość kabla RS485.

### 5.5 Podłączanie licznika energii

ZeverCom/ZeverCom WiFi można połączyć z inteligentnym licznikiem energii Eastron w celu ograniczenia ilości mocy oddawanej przez instalację fotowoltaiczną. Licznik energii należy przyłączyć w punkcie podłączenia do sieci elektroenergetycznej, tak jak jest to przedstawione na ilustracji 5-4.

Szczegółowe informacje dotyczące oprzewodowania licznika energii można znaleźć w jego instrukcji obsługi.

Moduł ZeverCom/ZeverCom WiFi współpracuje z następującymi modelami liczników energii firmy EASTRON.

- SDM630DC Modbus
- SDM630CT Modbus
- SDM120 Modbus
- SDM220 Modbus
- SDM230 Modbus

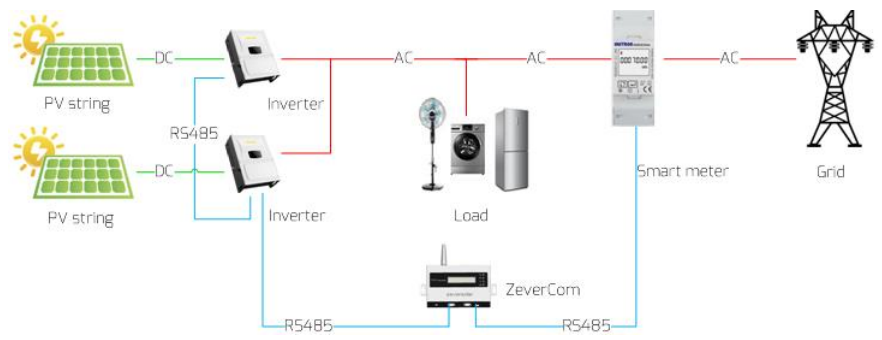

Ilustracja 5-4: Podłączenie licznika energii

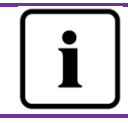

Znak "+/-" wartości Pac inteligentnego licznika oznacza: pobieranie mocy z sieci / oddawanie mocy do sieci Parametry komunikacji inteligentnego licznika ZeverCom: szybkość transmisji 9600 bps; brak parzystości; 1 bit stopu

Licznik energii musi być podłączony do przyłącza licznika urządzenia ZeverCom/ZeverCom WiFi (poz. B na ilustracji 5-1), jak pokazano na ilustracji 5-5.

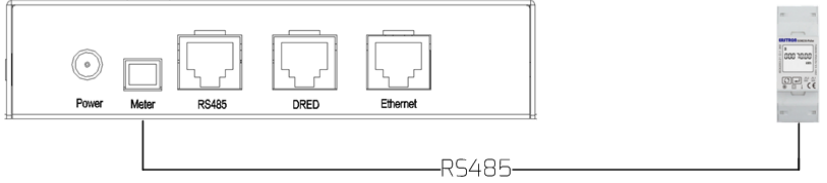

Ilustracja 5-5: Podłączenie licznika energii

Układ styków w gnieździe Meter w module ZeverCom/ZeverCom WiFi jest przedstawiony na ilustracji 5-6.

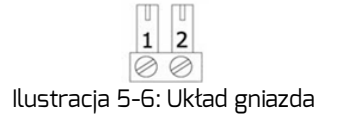

Obłożenie styków w złączu Meter jest przedstawione w tabeli 5-4.

Tabela 5-4: Obłożenie styków w gnieździe Meter

|      | · <u>-</u> |
|------|------------|
| Styk | Sygnał     |
| 1    | R5485-A    |
| 2    | R5485-B    |

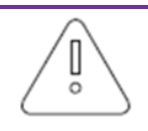

1. Maksymalna długość magistrali RS485 wynosi 1.000 m. Jeśli magistrala jest dłuższa, nie można zagwarantować odpowiedniej jakości komunikacji, na którą ma wpływ także jakość kabla RS485.

Informacje na temat sposobu ustawiania parametrów zawiera ustęp dotyczący ograniczania mocy czynnej w punkcie "6.4.1 Zarządzanie mocą".

### 5.6 Podłączenie do sieci Ethernet

0

Aby móc korzystać z modułu ZeverCom/ZeverCom WiFi do zdalnego monitorowania, wymagane jest połączenie z Internetem. Sposób podłączenia modułu ZeverCom/ZeverCom WiFi do Internetu jest przedstawiony na ilustracji 5-7.

> W celu komunikacji z portalem Zevercloud moduł ZeverCom/ZeverCom WiFi używa złącz o numerze 6655 i 80. Oba te złącza muszą być otwarte, gdyż w przeciwnym razie moduł ZeverCom/ZeverCom WiFi nie będzie mógł połączyć się z portalem Zevercloud i przesyłać nań dane.

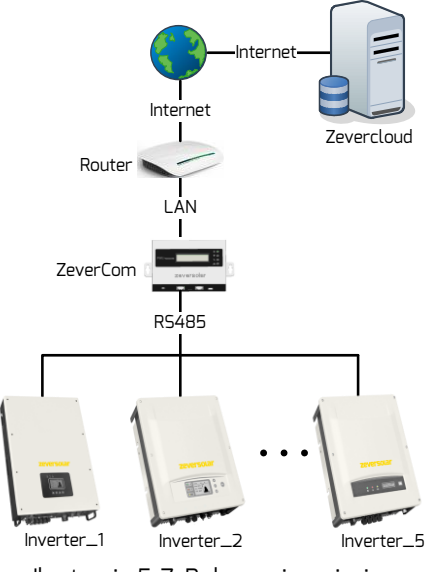

Ilustracja 5-7: Połączenie z siecią

Aby podłączyć moduł ZeverCom/ZeverCom WiFi do sieci, wystarczy podłączyć kabel sieciowy z router do złącza sieci Ethernet w module ZeverCom/ZeverCom WiFi (element Ena ilustracji 5-1), tak jak przedstawiono na ilustracji 5-8.

### Podłączenie

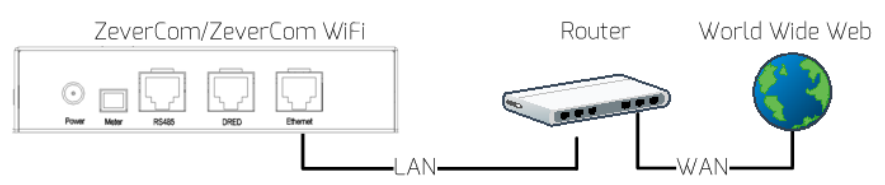

Ilustracja 5-8: Sieć utworzona przez moduł ZeverCom/ZeverCom WiFi

Moduł ZeverCom/ZeverCom WiFi automatycznie pobiera adres IP z routera za pomocą usługi DHCP i wyświetla go na wyświetlaczu LCD. Czas nawiązania połączenia z siecią zależy od warunków komunikacji w sieci.

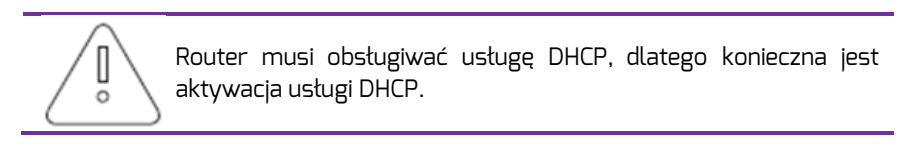

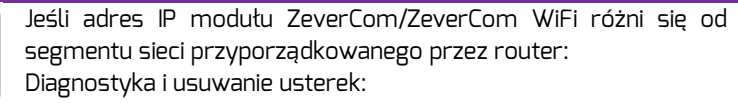

- 1. Upewnij się, że w routerze jest aktywowana usługa DHCP.
- 2. Sprawdź połączenie modułu ZeverCom/ZeverCom WiFi z routerem.
- 3. Sprawdź, czy moduł ZeverCom/ZeverCom WiFi korzysta ze stałego adresu IP.
- Jeśli moduł ZeverCom/ZeverCom WiFi nie może pobrać adresu IP z routera, będzie on korzystał z domyślnego adresu IP 169.254.\*.\* (symbol gwiazdki (\*) oznacza losowo wybraną liczbę).

### 5.7 \*Podłączenie do sieci WiFi

Schemat połączeń przy korzystaniu z komunikacji bezprzewodowej WiFi do zdalnego monitorowania za pomocą modułu ZeverCom WiFi jest przedstawiony na ilustracji 5-9.

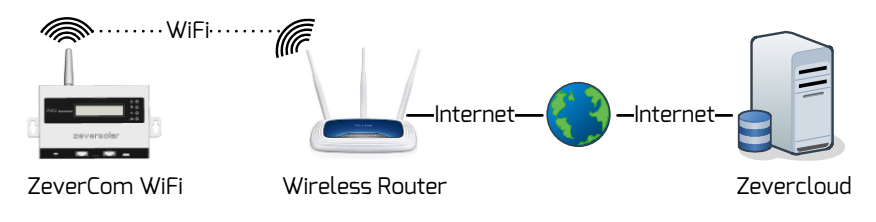

Ilustracja 5-9: Połączenie za pomocą komunikacji WiFi

Aby zapewnić niezawodne zdalne monitorowanie instalacji, należy wykonać następujące kroki.

Krok 1: Włącz moduł ZeverCom WiFi, a następnie otwórz stronę komunikacji WLAN urządzenia mobilnego lub laptopa i wyszukaj punkt dostępu bezprzewodowego (AP) modułu ZeverCom WiFi. Zostanie wyświetlony nowy punkt dostępu modułu ZeverCom WiFi do sieci WiFi o nazwie "ZEVERSOLAR -XXXX", tak jak przedstawiono na ilustracji 5-10. Za pomocą urządzenia mobilnego lub komputera połącz się z punktem dostępu i gdy pojawi się stosowna prośba, wprowadź hasło dostępu brzmiące "zeversolar".

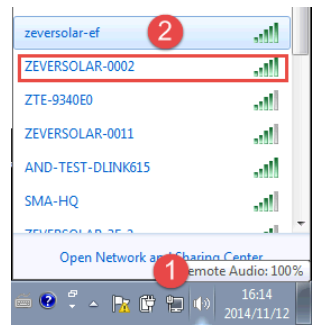

Ilustracja 5-10: Strona połączenia z siecią WLAN

### Podłączenie

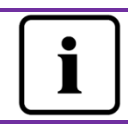

1. "XXXX" są to cztery ostatnie cyfry numeru seryjnego.

Krok 2: Uruchom przeglądarkęinternetową i wprowadź <u>http://160.190.0.1</u>. Otworzy się wewnętrzna strona internetowa.

Krok 3: Przejdź na stronę komunikacji bezprzewodowej i wybierz router w bezprzewodowej sieci lokalnej, z którą chcesz się połączyć. Otworzy się okno dialogowe do wprowadzania hasła/klucza bezpieczeństwa; patrz ilustracja 5-11.

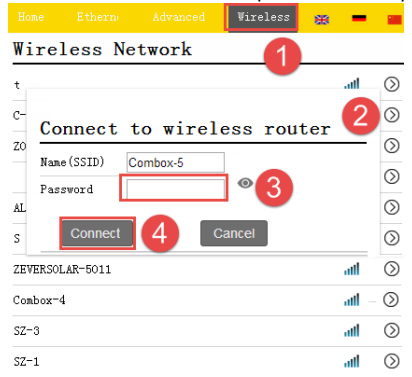

Ilustracja 5-11: Podłączenie do sieci bezprzewodowej

Krok 4: Wprowadź hasło dostępu do bezprzewodowej sieci lokalnej, z którą chcesz się połączyć. Nie wprowadzaj hasła dostępu do routera.

Krok 5: Po upływie około jednej minuty moduł ZeverCom WiFi nawiąże połączenie z bezprzewodową siecią lokalną.Wskaźnik stanu na stronie

komunikacji bezprzewodowej powinien być oznaczony symbolem 🥯, a żółta dioda LED komunikacji WiFi powinna się świecić, tak jak przedstawiono na ilustracji 5-12.

| WiFi Connected              |                   |          |   |
|-----------------------------|-------------------|----------|---|
| Combox-5                    | <b>e</b>          | С        |   |
| 🖉 Obtain an IP address auto | omatically        |          | - |
| IP Address                  | 192.168.8.189     | ÷.       |   |
| Subnet Mask                 | 255.255.255.0     |          |   |
| Gateway                     | 192.168.8.1       | ţ        |   |
| MAC Address                 | C8-93-46-C7-9F-7E |          |   |
| Øbtain DNS server addres:   | s automatically   | <u> </u> |   |
| DNS Address                 | 192.168.9.20      |          |   |

Ilustracja 5-12: Instrukcje łączenia się z komunikacją WiFi

### 5.8 Podłączenie do sieci DRMs

Falownik wykryje i zainicjuje odpowiedź na wszystkie obsługiwane rozkazy reagowania na zapotrzebowanie (Demand Response) zgodnie z AS/NZS 4777.2:2015. Tryby Demand Response opisane są w następujący sposób:

| Tryb  | Ządanie                                                                                      |
|-------|----------------------------------------------------------------------------------------------|
| DRM 0 | Aktywować urządzenie rozłączające                                                            |
| DRM 1 | Nie zużywać mocy                                                                             |
| DRM 2 | Nie pobierać więcej niż 50% mocy znamionowej                                                 |
| DRM 3 | Nie pobierać więcej niż 75% mocy znamionowej ORAZ mocy biernej źródła (jeśli<br>obsługiwane) |
| DRM 4 | Zwiększyć pobór mocy (obowiązują ograniczenia związane z innymi aktywnymi<br>DRM)            |
| DRM 5 | Nie wytwarzać mocy                                                                           |
| DRM 6 | Nie wytwarzać więcej niż 50% mocy znamionowej                                                |
| DRM 7 | Nie wytwarzać więcej niż 75% mocy znamionowej ORAZ obniżyć moc bierną<br>(jeśli obsługiwane) |
| DRM 8 | Zwiększyć wytwarzanie mocy (obowiązują ograniczenia związane z innymi<br>aktywnymi DRM)      |

| т |       | Г Г.                  | 7       |  |
|---|-------|-----------------------|---------|--|
| н | anera | <b>n</b> - <b>n</b> . | zananie |  |
|   | ubclu |                       | Zyuunc  |  |

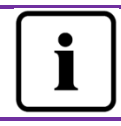

Dostępne są tylko DRMO, DRM5, DRM6, DRM7, DRM8.

## Podłączenie

|       | Tabela 5-6: DRMs RJ4 | 5 obłożenie pinów |
|-------|----------------------|-------------------|
| Pinów | Obłożenie pinów      |                   |
| 1     | DRM1/5               |                   |
| 2     | DRM2/6               | Pin 1 Pin 8       |
| З     | DRM3/7               |                   |
| 4     | DRM4/8               |                   |
| 5     | REF GEN/O            |                   |
| 6     | COM Load/O           |                   |
| 7     | NC                   |                   |
| 8     | NC                   |                   |

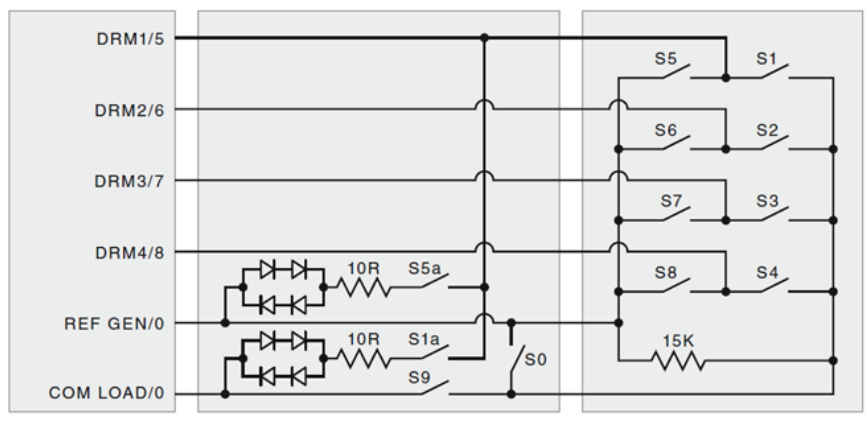

Ilustracja 5-13: Obwód przyłączeniowy RJ45 DRMs

Ustawienie parametrów funkcji DRM – patrz sekcja 6.4.1.

### 6. Serwer internetowy

Informacje o urządzeniu ZeverCom/ZeverCom WiFi oraz podłączonych do niego falownikach można wyświetlać na wewnętrznych stronach internetowych urządzenia ZeverCom/ZeverCom WiFi. Na nich można również konfigurować zarządzanie mocą i parametry sieci.

Struktura interfejsu wbudowanego w urządzeniu ZeverCom/ZeverCom WiFi serwera internetowego przedstawiona jest na ilustracji 6-1.

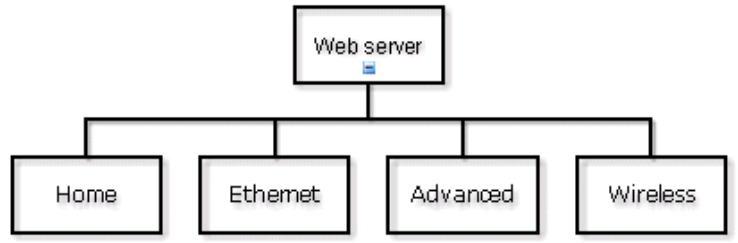

Ilustracja 6-1: Struktura serwera internetowego

#### 6.1 Wchodzenie na serwer internetowy

#### 6.1.1 Podłączenie do sieci Ethernet

W wierszu przeglądarki internetowej wprowadź adres IP modułu ZeverCom/ZeverCom WiFi (wyświetlony na wyświetlaczu LCD). Jeśli na przykład adres IP wyświetlony w urządzeniu ZeverCom/ZeverCom WiFi jest 192.168.7.67, do wiersza przeglądarki internetowej wprowadź 192.168.7.67, a następnie naciśnij przycisk Enter, aby wyświetlić wewnętrzną stronę internetową modułu ZeverCom/ZeverCom WiFi - patrz ilustracja 6-2.

#### 6.1.2 \* Podłączenie poprzez WiFi

Sposób postępowania przy łączeniu się z modułem ZeverCom WiFi za pomocą komunikacji WiFi jest opisany w punkcie 5.8. Po ustanowieniu komunikacji z modułem ZeverCom WiFi w wierszu przeglądarki internetowej wprowadź "160.190.0.1", a następnie naciśnij przycisk Enter, aby wyświetlić wewnętrzną stronę internetową modułu ZeverCom/ZeverCom WiFi, tak jak przedstawiono na ilustracji 6-2.

#### Serwer internetowy

| Davias Inform     | ation       |         |                 |          |  |
|-------------------|-------------|---------|-----------------|----------|--|
| Serial Number:    |             |         | EAB 889         |          |  |
| Registry Key:     |             |         | ZGUX            | HYZZZ    |  |
| Hardware Version: |             |         | M10             |          |  |
| Software Version: |             |         | 16804-633R+16   | 729-629R |  |
| Time:             |             |         | 13:41 18/09/201 | 6        |  |
| Communicatio      | on with Zev | ercloud |                 |          |  |
| Status:           |             |         |                 | <b>e</b> |  |
|                   |             |         |                 |          |  |
|                   |             |         |                 |          |  |

llustracja 6-2: Serwer sieciowy modułu ZeverCom/ZeverCom WiFi

#### 6.2 Strona domowa

Na tej stronie podane są informacje o module ZeverCom/ZeverCom WiFi i jego stan. Ponadto zawiera ona informację o stanie podłączonego falownika (patrz ilustracja 6-2).

Jeśli falownik pracuje normalnie, wyświetlona jest zielona ikona 🥯 ; <u>w</u>

<u>przeciwnym razie</u> będzie wyświetlona czerwona ikona 🗵 wraz z numerem błędu.

Moc falownika można również włączać i wyłączać w menu "set".

| SN.              | Pac(W) | E_Today(KWh) | Status   | Set     |
|------------------|--------|--------------|----------|---------|
| SX00050000000001 | 57     | 0.10         | <b>S</b> | \$      |
|                  |        |              |          | Power ( |

Ilustracja 6-3: Funkcja włączania/wyłączania falownika

### 6.3 Ethernet

Po kliknięciu na zakładkę "Ethernet" otwiera się wewnętrzna strona internetowa sieci Ethernet modułu ZeverCom/ZeverCom WiFi. Na tej stronie można zdefiniować parametry Ethernetu przy użyciu statycznego adresu IP lub adresu IP generowanego automatycznie.

|     | Ethernet           |                   |      | <b>一</b>          |
|-----|--------------------|-------------------|------|-------------------|
|     |                    |                   |      |                   |
| Loc | al Area Con        | nection           |      |                   |
| ✓ 0 | btain an IP addres | s automatically   |      |                   |
| IP  | Address            |                   |      | 192.168.7.67      |
| Su  | ıbnet Mask         |                   |      | 255.255.255.0     |
| Ga  | ateway             |                   |      | 192.168.7.1       |
| М   | AC Address         |                   |      | EA-B9-60-07-88-89 |
| Ø 0 | btain DNS server   | address automatic | ally |                   |
| D   | NS Address         |                   |      | 192.168.9.20      |
|     |                    |                   |      | Ok                |

Ilustracja 6-4: Strona sieci Ethernet

#### 6.4 Zaawansowane

Strona internetowa "Advanced" (Zaawansowane) zawiera zaawansowane ustawienia modułu ZeverCom/ZeverCom WiFi. Można na niej przykładowo skonfigurować przełącznik wielofunkcyjny oraz funkcję ograniczania mocy. Ponadto, na tej stronie internetowej można przeprowadzać aktualizację oprogramowania sprzętowego modułu ZeverCom/ZeverCom WiFi.

#### 6.4.1 Zarządzanie mocą

Moduł ZeverCom/ZeverCom WiFi może sterować mocą falownika (falowników) zgodnie z wartością mocy zainstalowanej falowników lub odczytu z licznika energii; wyboru ustawienia dokonuje użytkownik.

#### a) Wartość graniczna mocy czynnej

W celu aktywowania funkcji ograniczenia mocy należy zaznaczyć pole "Active Power Limit" i wprowadzić całkowitą moc AC falownika. Do wyboru są trzy tryby ograniczania mocy czynnej.

#### Serwer internetowy

.

| Active Power Limit               |    |          |     |                                                                |
|----------------------------------|----|----------|-----|----------------------------------------------------------------|
| Solar DC Capacity                |    | 8000     | Wp  |                                                                |
| Inverter AC Capacity             |    | 8000     | W   |                                                                |
| <ul> <li>Output power</li> </ul> | <= | 100      | %   | Limit output power based on the installed Solar DC capacity    |
| Output power                     | <= | 100      | %   | Limit output power based on the installed inverter AC capacity |
| Output power                     | <= | 100      | W   | Limit output power based on the energy meter reading           |
| Ilustrasia E E: Co               | ~~ | óh worow | -d- | ania ograniczania mocy czymnoj                                 |

Ilustracja 6-5: Sposób wprowadzania ograniczania mocy czynnej

 $\bigcirc$ 

Należy upewnić się, że moc AC falownika jest poprawna. W innym wypadku funkcja ograniczenia mocy nie będzie działać poprawnie.

### Power Management

| 🗹 Active Power Limit         |                                                                |
|------------------------------|----------------------------------------------------------------|
| Inverter AC Capacity 33000 W |                                                                |
| • Output power <= 100 %      | Limit output power based on the installed inverter AC capacity |
| ◯ Output power <= O ₩        | Limit output power based on the<br>energy meter reading        |
| Energy meter SDM630CT 🔻      | Choose the energy meter model                                  |
| Output power Q 60 %          | The Q value is decided by the AS DRM7 Command                  |
| Load speed 16.67 %           | Limit output power based on the<br>AS DRMs Safety              |

Ilustracja 6-6: Konfiguracja metody ograniczania mocy czynnej

Konfiguracja dla trzech sposobów ograniczania mocy czynnej jest opisana poniżej. Aby ta metoda była poprawnie realizowana, należy wprowadzić parametr "tem A– total inverter AC capacity" instalacji fotowoltaicznej (patrz ilustracja 6-6):

 Na podstawie mocy zainstalowanej falowników (po stronie AC)
 W tej metodzie moc prądu przemiennego instalacji fotowoltaicznej nie przekroczy ustawionej wartości procentowej mocy zainstalowanej AC falownika. Jeśli np. ustawiono ograniczenie 20% w przypadku instalacji fotowoltaicznej o mocy 33 kWp podłączonej do falownika Zeverlution Pro 33K, moc wyjściowa AC nie przekroczy 6,6 kWac.

Kliknij przycisk "OK" w prawym dolnym rogu strony, aby wprowadzone parametry zostały zastosowane.

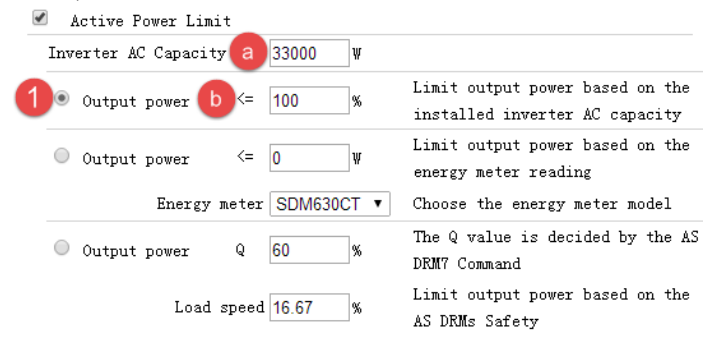

Ilustracja 6-6: Ustawienie parametrów na podstawie mocy AC

| Tabela 6-1: Tablica | parametrów |
|---------------------|------------|
|---------------------|------------|

| Parametr | Definicja                                            |
|----------|------------------------------------------------------|
| а        | Suma mocy znamionowych wszystkich falowników         |
|          | w instalacji fotowoltaicznej (Wac)                   |
| b        | Procentowe ograniczenie mocy wyjściowej na podstawie |
|          | parametru u u                                        |

Ograniczanie mocy na podstawie odczytu z licznika energii W tej metodzie moc oddawana do sieci instalacji fotowoltaicznej w punkcie przyłączenia nie przekroczy ustawionej wartości. Na przykład jeśli w opcji "limit output power based on the energy meter reading" ustawiono ograniczenie mocy oddawanej do 0 kWac, instalacja fotowoltaiczna o mocy 33 kWp podłączona do falownika Zeverlution 33K (o mocy 33 kWac) zredukuje swoją moc wyjściową AC tak, aby moc oddawana na inteligentnym liczniku nie przekroczyła wartości 0 kWac.

Na ilustracji 6-7 przedstawiony jest schemat instalacji, w której ograniczanie mocy odbywa się na podstawie odczytu z licznika energii.

Przykład dla ustawienia oddawania na O:

Przed przystąpieniem do dokonywania ustawień w serwerze web należy upewnić się, że wszystkie przewody są prawidłowo przyłączone.

Krok 1: W celu aktywowania funkcji ograniczenia mocy zaznacz pole "Active Power Limit" i wprowadź całkowitą moc AC falownika.

Krok 2: Wybierz "limit output power based on the energy meter reading" i wprowadź moc wyjściową <=OW

Krok 3: Wybierz odpowiedni inteligentny licznik dla instalacji fotowoltaicznej

Etap 4: Kliknij przycisk "OK" w prawym dolnym rogu strony, aby zastosować wprowadzone parametry.

Instalacja fotowoltaiczna będzie automatycznie regulować moc wyjściową falownika w taki sposób, aby nie przekraczała ona mocy obciążenia – w tym przypadku żadna część mocy z instalacji fotowoltaicznej nie jest oddawana do sieci.

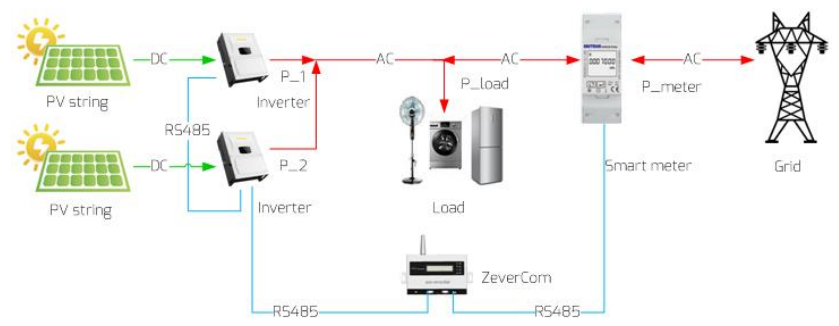

Ilustracja 6-7: Przepływ mocy i ograniczanie mocy na podstawie odczytu licznika energii

W celu użycia tej metody zaznacz opcję oznaczoną jako poz. 2 na ilustracji6-8.

Kliknij przycisk "OK" w prawym dolnym rogu strony, aby wprowadzone parametry zostały zastosowane.

Moc systemu obliczana jest wg poniższego wzoru: P\_obciążenia – (P\_1 + P\_2) = P\_licznika

| Active Power Limit             |                                                                |
|--------------------------------|----------------------------------------------------------------|
| Inverter AC Capacity a 33000 W |                                                                |
| Output power <= 100 %          | Limit output power based on the installed inverter AC capacity |
| 2 Output power C <= 0 W        | Limit output power based on the<br>energy meter reading        |
| d Energy meter SDM630CT 🔻      | Choose the energy meter model                                  |
| Output power Q 60 %            | The Q value is decided by the AS DRM7 Command                  |
| Load speed 16.67 %             | Limit output power based on the<br>AS DRMs Safety              |

Ilustracja 6-8: Konfiguracja parametrów przy ograniczaniu mocy na podstawie odczytu z licznika energii

| Wartość "output power" (moc wyjściowa) wynosi e, gdy P >= P_licznika |
|----------------------------------------------------------------------|
| Tabela 6-2: Tablica parametrów                                       |

| Parametr | Definicja                                    |
|----------|----------------------------------------------|
| а        | Suma mocy znamionowych wszystkich falowników |
|          | w instalacji fotowoltaicznej (Wac)           |
| С        | Oczekiwana wartość mocy na liczniku energii  |
| d        | Model licznika energii                       |

 Na podstawie australijskiego standardu bezpieczeństwa AS DRM O mocy wyjściowej decyduje rozkaz DRM. Patrz sekcja 4.3.

| Active Power Limit             |                                                                |
|--------------------------------|----------------------------------------------------------------|
| Inverter AC Capacity a 33000 W |                                                                |
| Output power <= 100 %          | Limit output power based on the installed inverter AC capacity |
| Output power <= 0 ₩            | Limit output power based on the<br>energy meter reading        |
| Energy meter SDM630CT 🔻        | Choose the energy meter model                                  |
| 3 © Output power 😑 Q 60 %      | The Q value is decided by the AS DRM7 Command                  |
| f Load speed 16.67 %           | Limit output power based on the<br>AS DRMs Safety              |

Ilustracja 6-9: Ustawienie parametrów na podstawie australijskiego standardu bezpieczeństwa AS DRM

Wartość "output power" (moc wyjściowa) wynosi e, gdy P >= P\_licznika Tabela 6-3: Tablica parametrów

| Parametr | Definicja                                   |
|----------|---------------------------------------------|
| E        | Wartość Q: moc bierna falownika w momencie  |
|          | otrzymania rozkazu AS DRM7                  |
| f        | Oczekiwana wartość mocy na liczniku energii |

 b) Ograniczenie oddawanej mocy czynnej przy zbyt wysokiej częstotliwości Prędkość zwiększania obciążenia określa prędkość, z jaką obciążenie falownika jest zwiększane podczas ponownego przyłączania.

| 🗹 Active p | ower feed | in at ove | r frequency Limit |       |    |
|------------|-----------|-----------|-------------------|-------|----|
| 🖲 Non-hys  | teresis   |           | 🔘 Hysteresi       | s     |    |
| F-start    | 50.03     | Hz        | F-stop            | 50.26 | Hz |
| F-back     | 50.03     | Hz        | Load speed        | 16.67 | %  |

Ilustracja 6-10: Ograniczenie oddawanej mocy czynnej przy zbyt wysokiej częstotliwości

c) Ograniczenie oddawanej mocy czynnej przy zbyt wysokim napięciu

| <ul> <li>Active powe</li> </ul> | r feed-ir | n at over volt L | imit |     |   |
|---------------------------------|-----------|------------------|------|-----|---|
| Point1: U/Un                    | 50        | %                | P/Pn | 100 | % |
| Point2: U/Un                    | 80        | %                | P/Pn | 80  | % |
| Point3: U/Un                    | 90        | %                | P/Pn | 50  | % |
| Point4: U/Un                    | 90        | %                | P/Pn | 40  | % |

Ilustracja 6-11: Ograniczenie oddawanej mocy czynnej przy zbyt wysokim napięciu

d) Ograniczanie mocy biernej

Moc bierną można ograniczać na cztery różne sposoby.

Tryb regulacji wg stałej wartości cos fi: W tym trybie pracy urządzenie ZeverCom/ZeverCom WiFi będzie regulowało moc bierną falownika na podstawie wprowadzonej przez użytkownika wartości cos fi. Wprowadź wartość cos fi i wybierz fazę, tak jak przedstawiono na ilustracji 6-12.

| Ok |
|----|
|    |

llustracja 6-12: Tryb regulacji na podstawie stałej wartości cos fi

Tryb regulacji wg zmiennej wartości cos fi: W tym trybie pracy urządzenie ZeverCom/ZeverCom WiFi utworzy krzywę na podstawie "P/Pn", "cos fi" oraz fazy w punktach 1, 2, 3 i 4 i będzie regulować moc bierną na podstawie owej krzywej; patrz ilustracja 6-14.

Choose Mode Variable Cos(phi) •

| Point 1: P/Pn 20 | % (0-100%) Cos(phi) 0.95 | (0.8~1) Phase Leading • |
|------------------|--------------------------|-------------------------|
| Point 2: P/Pn 40 | % (0-100%) Cos(phi) 1    | (0.8~1) Phase Leading • |
| Point 3: P/Pn 60 | % (0-100%) Cos(phi) 1    | (0.8~1) Phase Leading • |
| Point 4: P/Pn 80 | % (0-100%) Cos(phi) 0.95 | (0.8~1) Phase Lagging • |
| Response time 5  | s (0~60s)                |                         |

Ilustracja 6-13: Tryb regulacji na podstawie zmiennej wartości cos fi

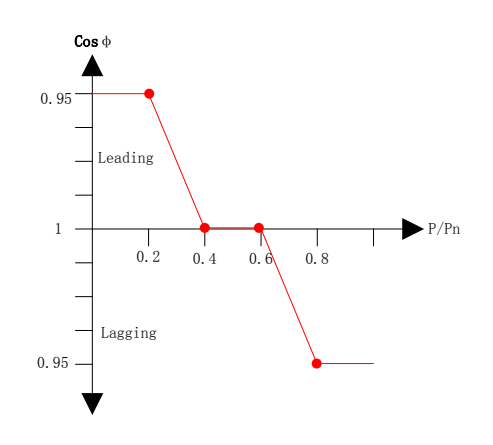

Ilustracja 6-14: Krzywa przebiegu cos fi

Tryb regulacji wg stałej wartości Q: W tym trybie pracy urządzenie ZeverCom/ZeverCom WiFi będzie regulowało moc bierną falownika na podstawie wprowadzonej przez użytkownika wartości Q. Wprowadź wartość Q i wybierz fazę, tak jak przedstawiono na ilustracji 6-15.

| noose Mode Fixed Q    |           |
|-----------------------|-----------|
| Q 90 % (0~100%) Phase | Leading 🔽 |
|                       | Ok        |

Ilustracja 6-15: Tryb regulacji na podstawie stałej wartości Q

Tryb regulacji wg zmiennej wartości Q: W tym trybie pracy urządzenie ZeverCom/ZeverCom WiFi utworzy krzywę na podstawie wartości "U/Un", "Q" oraz fazy w punktach 1, 2, 3 i 4 i będzie regulować mocą bierną na podstawie owej krzywej; patrz ilustracja 6-17. Choose Mode Variable Q

| Point 1: U/Un 96  | % (0-120%) Q <b>50</b>  | % (0~100%) Phase Lagging •            |
|-------------------|-------------------------|---------------------------------------|
| Point 2: U/Un 100 | % (0-120%) Q 100        | % (0~100%) Phase Leading $\cdot$      |
| Point 3: U/Un 108 | % (0-120%) Q <b>100</b> | % (0~100%) Phase Leading •            |
| Point 4: U/Un 112 | % (0-120%) Q <b>50</b>  | % (0~100%) Phase Leading $\checkmark$ |
| Response time 5   | s (0~60s)               |                                       |

Ilustracja 6-16: Tryb regulacji na podstawie zmiennej wartości Q

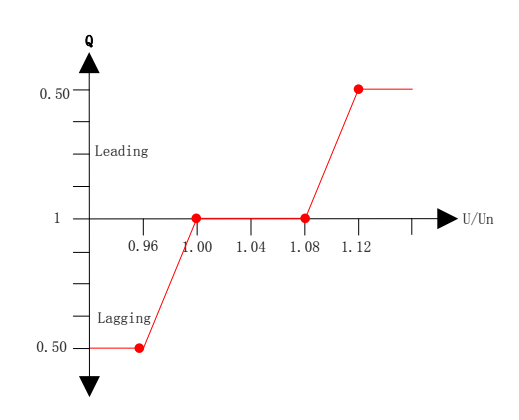

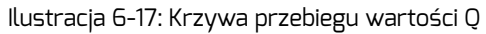

Aby anulować ograniczanie mocy biernej, odznacz pole wyboru i kliknij przycisk OK.

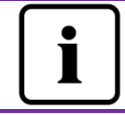

Należy się upewnić, że falownik obsługuje funkcję ograniczania mocy wyjściowej.

#### 6.4.2Ustawianie zabezpieczeń

Moduł ComBox umożliwia również ustawianie parametrów dotyczących bezpieczeństwa falownika.

Wybierz normę dotyczącą bezpieczeństwa, a następnie określ wartość progową. Następnie naciśnij przycisk OK.

| Safety Setting _ |                           |     |               |
|------------------|---------------------------|-----|---------------|
| Standar          | d DE VDE-AR-N 4105 💌      |     |               |
| OVP3:            | 264.5 V(240~295)          | 120 | ms(20~5100)   |
| OVP2:            | 264.5 V(240~295)          | 120 | ms(20~720000) |
| OVP1:            | 264.5 V(240~295)          | 120 | ms(20~720000) |
| OVPR:            | 253.0 V(230-OVP1)         |     |               |
| UVPR:            | 195.5 V(UVP1~230)         |     |               |
| UVP1:            | 184.0 V(110~230)          | 120 | ms(20~720000) |
| UVP2:            | 184.0 V(110~230)          | 120 | ms(20~720000) |
| UVP3:            | 184.0 V(110~230)          | 120 | ms(20~5100)   |
| OFP3:            | 51.50 Hz(45~65)           | 160 | ms(20~5100)   |
| OFP2:            | 51.50 Hz(45~65)           | 160 | ms(20~720000) |
| OFP1:            | 51.50 Hz(45~65)           | 160 | ms(20~720000) |
| OFPR:            | 50.05 Hz(45~OFP1)         |     |               |
| UFPR:            | 47.53 Hz(UFP1~65)         |     |               |
| UFP1:            | 47.50 Hz(45~65)           | 160 | ms(20~720000) |
| UFP2:            | 47.50 Hz(45~65)           | 160 | ms(20~720000) |
| UFP3:            | 47.50 Hz(45~65)           | 160 | ms(20~5100)   |
| 10-minu          | ute mean 253.0 V(220~300) |     |               |
|                  |                           |     |               |

Ilustracja 6-18: Parametry dotyczące bezpieczeństwa

#### 6.4.3 Aktualizacja oprogramowania sprzętowego

Oprogramowanie sprzętowe ZeverCom/ZeverCom WiFi można aktualizować. Przejdź na stronę "Advanced", kliknij przycisk "Choose file" w obszarze aktualizacji oprogramowania sprzętowego, aby wybrać nowe oprogramowanie sprzętowe, a następnie kliknij przycisk "OK", aby przeprowadzić aktualizację.

| S Open                                           |                     | <b>X</b>   |
|--------------------------------------------------|---------------------|------------|
| - 🗸 - 🕌 « Local Disk (D:) 🕨 PMU-R_V141005R 🛛 🗸 🦛 | Search PMU-R_V14100 | SR 🔎       |
| Organize 🔻 New folder                            | 8== -               |            |
| 🖳 Recent Places 🔺 Name                           | Date modified       | Туре       |
| E Libraries                                      | 2014/10/27 15:33    | BIN File   |
| Documents                                        | 2014/10/21 14:48    | BIN File   |
| Music Readme.txt                                 | 2014/11/13 11:18    | Text Docum |
| E Pictures E                                     |                     |            |
| a videos                                         |                     |            |
| n Computer                                       |                     |            |
| Local Disk (C:)                                  |                     |            |
| Local Disk (E:)                                  |                     |            |
|                                                  | All Film            |            |
|                                                  | Air Files           | •          |
| <b>.</b>                                         | Open 💌 🛛            | Jancel     |
|                                                  |                     |            |
| Active Power Limit 0 % (0 ~ 100%)                |                     |            |
|                                                  | OK                  |            |
|                                                  |                     |            |
|                                                  |                     |            |
| Update Firmware                                  |                     |            |
| Choose file Choose File 1 chosen                 |                     |            |
|                                                  |                     |            |
|                                                  |                     |            |
|                                                  |                     |            |

Ilustracja 6-19: Aktualizacja oprogramowania sprzętowego

#### 6.4.4 Ponowne uruchomienie

Przejdź na stronę "Advanced" urządzenia ZeverCom/ZeverCom WiFi i kliknij przycisk "OK" w obszarze "Restart", aby ponownie uruchomić urządzenie.

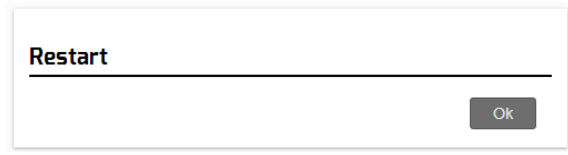

Ilustracja 6-20: Ponowne uruchomienie urządzenia ZeverCom/ZeverCom WiFi

6.4.5 Przywrócenie ustawień fabrycznych

Przejdź na stronę "Advanced" urządzenia ZeverCom/ZeverCom WiFi i kliknij przycisk "OK" w obszarze "Restore to Factory settings", aby przywrócić ustawienia fabryczne wszystkich parametrów urządzenia ZeverCom/ZeverCom WiFi.

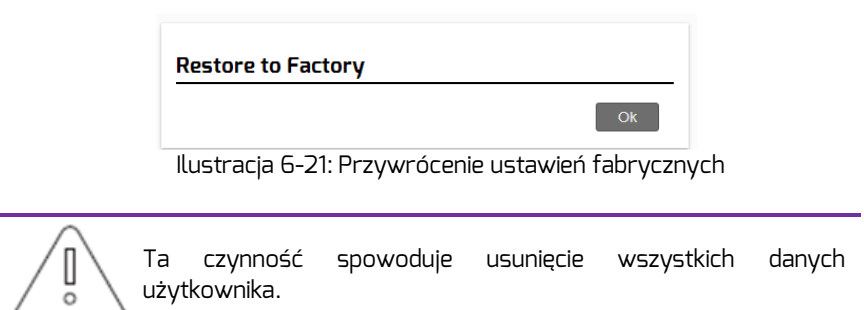

#### 6.5 \* Bezprzewodowa

Na tej stronie są przedstawione wszystkie sieci bezprzewodowe, z którymi urządzenie ZeverCom/ZeverCom WiFi może się połączyć. Sposób postępowania w celu podłączenia się do innej sieci WiFi jest opisany w punkcie 5.7.

| Wireless Network: |      |            |
|-------------------|------|------------|
| D-Link_DIR_615    | atl  | $\odot$    |
| 1234567           | atl  | $\bigcirc$ |
| zeversolar-ef     | atl  | $\bigcirc$ |
| ZEVERSOLAR-3F-1   | atl  | $\bigcirc$ |
| HETAO             | atl  | $\bigcirc$ |
| ZTE-9340E0        | atl  | $\bigcirc$ |
| Zeversolar-SZ     | .all | $\bigcirc$ |
| jerrylaptop       | .all | $\bigcirc$ |
| ZEVERSOLAR-0024   | -ail | $\bigcirc$ |
|                   |      | Refre      |

Ilustracja 6-22: Sieć bezprzewodowa

Adres IP sieci bezprzewodowej jest podany poniżej, na ilustracji 6-23. Dotyczy to ustępu poświęconemu sieci Ethernet.

| W        | ifi Connected                           |                   |
|----------|-----------------------------------------|-------------------|
| AN       | D-TEST-HUAWEI                           | <b>e</b>          |
| <b>~</b> | Obtain an IP address automatically      |                   |
|          | IP Address                              | 192.168.6.135     |
|          | Subnet Mask                             | 255.255.255.0     |
|          | Gateway                                 | 192.168.6.1       |
|          | MAC Address                             | C8-93-46-45-5A-0D |
| <b>V</b> | Obtain DNS server address automatically |                   |
|          | DNS Address                             | 192.168.9.20      |
|          |                                         | Ok                |
|          | Ilustracja 6-23: Adres IP sieci         | bezprzewodowej    |

Na tej stronie znajdują się informacje dotyczące identyfikatora SSID i hasła do sieci WiFi. Identyfikator SSID i hasło do sieci WiFi można zmienić (domyślne hasło: zeversolar). Aby zapewnić najwyższy poziom zabezpieczeń systemu, należy zmienić domyślne hasło "zeversolar" i nie ujawniać nikomu nowego hasła. Niezmieniając hasła na bezpieczne, można narazić system na ryzyko nieupoważnionego dostępu przez osoby, które znają hasło domyślne i znajdują się w zasięgu sieci WiFi.

|      | Device     | Wireless Setting |        |
|------|------------|------------------|--------|
| Devi | Name(SSID) | ZEVERSOLAR-9103  | 0      |
|      | Password   | •••••            |        |
|      |            | Ok               | Cancel |

Ilustracja. 6-24: Resetowanie SSID i hasła

# 7. Aplikacja ZeverCloud

Aplikacja ZeverCloud to aplikacja działająca na smartfonie, przeznaczona dla użytkowników posiadających rejestratory danych ZeverCom / ZeverComWiFi firmy Zeversolar. Rejestratory te przesyłają przez Internet dane dotyczące eksploatacji na serwer ZeverCloud, aby użytkownik mógł zdalnie monitorować pracę swojej instalacji fotowoltaicznej i falowników za pomocą urządzenia przenośnego typu smartfon.

Aplikację ZeverCloud można znaleźć i pobrać, korzystając z następującej strony internetowej

na telefon komórkowy:

Android:

https://www.zeversolar.com/products/productline-detail/productline/detail/en-z evercloud/#download-data-link

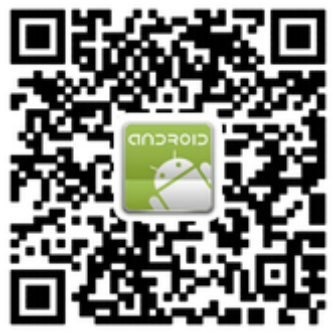

Ilustracja 7-1: kod QR dla systemu Android

IOS:

https://itunes.apple.com/cn/app/zevercloud/id1147038131?l=zh&ls=1&mt=8

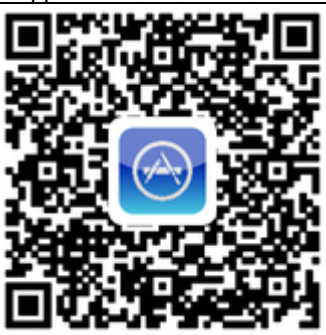

Ilustracja 7-2: kod QR dla systemu IOS

### 7.1 Rejestracja użytkownika

Użytkownicy korzystający z aplikacji ZeverCloud po raz pierwszy muszą utworzyć swoje konto za pomocą aplikacji ZeverCloud lub strony internetowej ZeverCloud. Po zarejestrowaniu użytkownika i utworzeniu instalacji fotowoltaicznej można prowadzić monitorowanie.

Krok 1: Otwórz aplikację ZeverCloud pobraną i zainstalowaną na urządzeniu, jak pokazano na ilustracji 7-3.

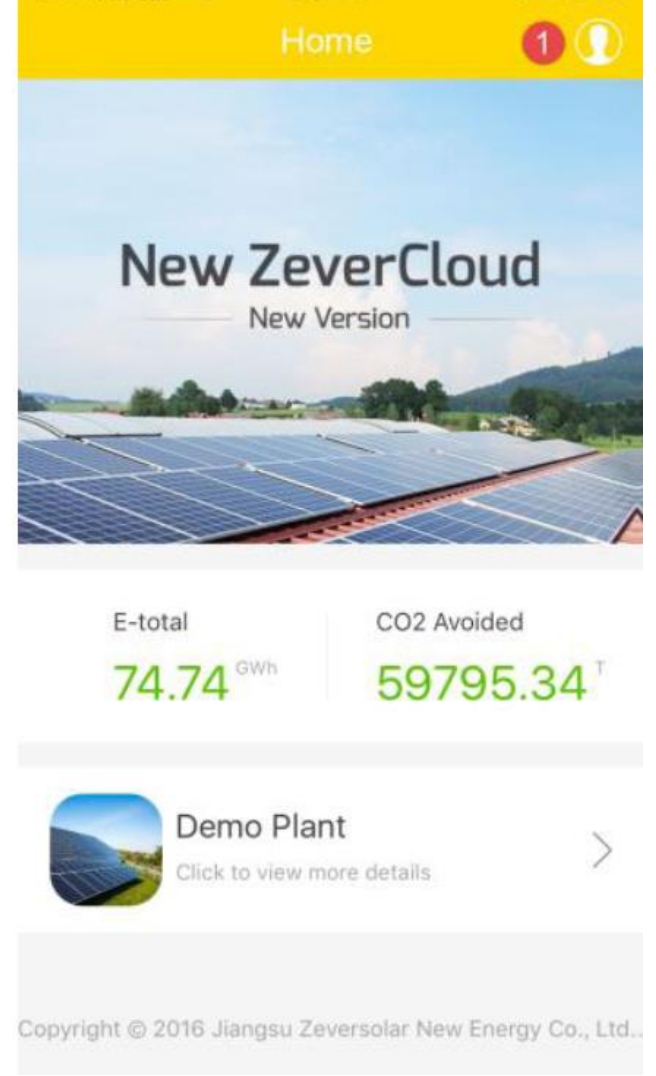

llustracja 7-3: Strona główna

Krok 2: Kliknij przycisk oznaczony cyfrą "1" na ilustracji 7-3, aby przejść do strony logowania, pokazanej na ilustracji 7-4.

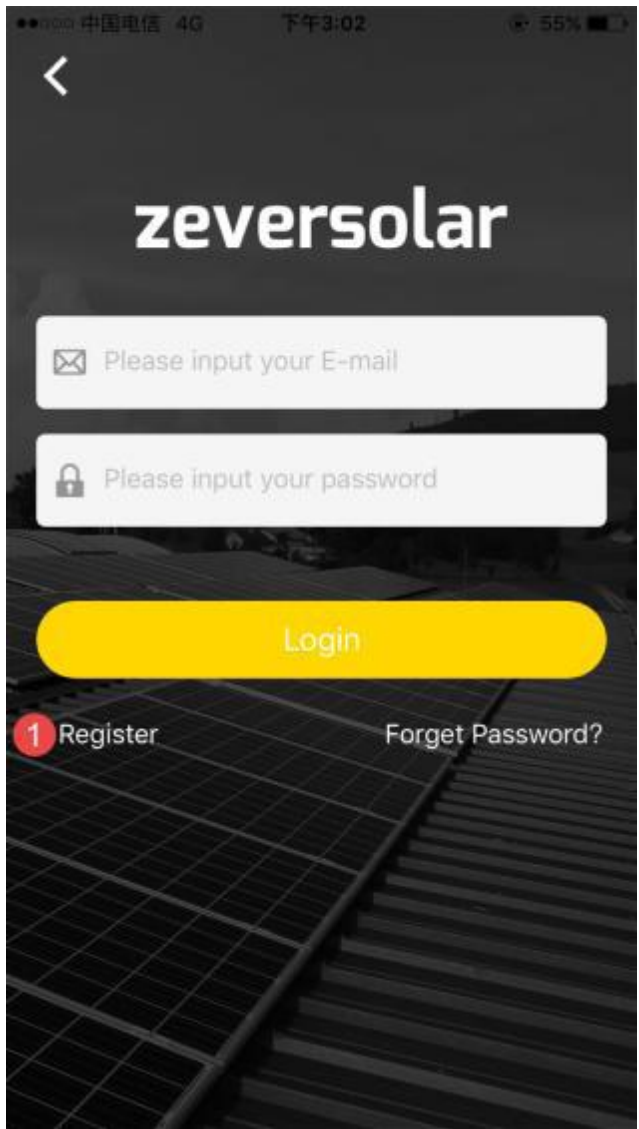

Ilustracja 7-4: Logowanie

Krok 3: Kliknij przycisk oznaczony na ilustracji 7-4 cyfrą 1, następnie kliknij polecenie "Register", aby przejść na stronę rejestracji, a następnie wprowadź na niej adres e-mail oraz hasło do logowania.

(Hasło musi składać się z ponad 6, a maksymalnie z 32 znaków. Dopuszczalne są wielkie i małe

litery alfabetu angielskiego A(a)-Z(z) oraz cyfry 0-9).

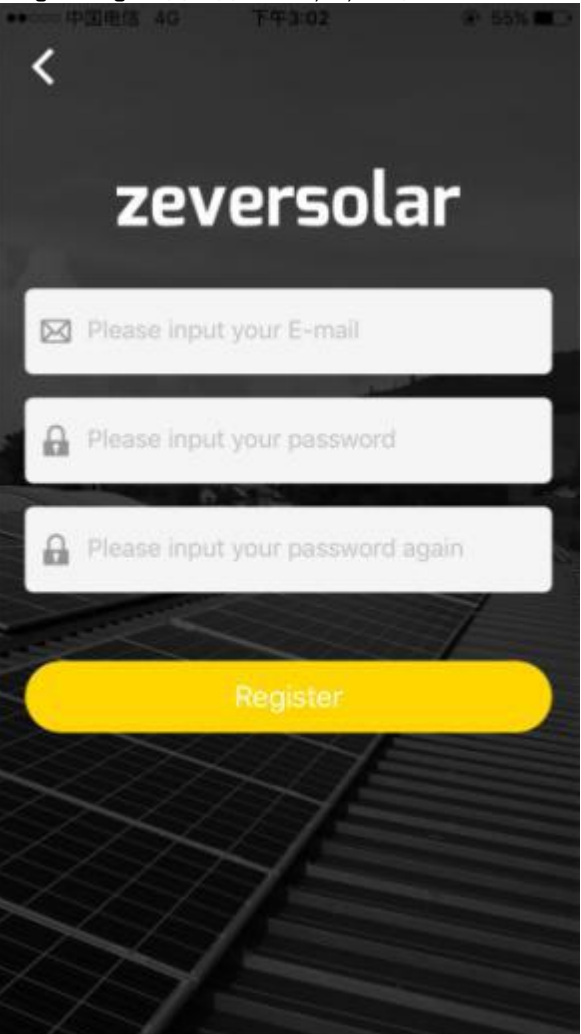

Ilustracja 7-5: Rejestracja

Krok 4: Po dokonaniu rejestracji otrzymasz wiadomość e-mail z portalu ZeverCloud, umożliwiającą aktywację konta. Aktywuj swoje konto na portalu Zevercloud, postępując zgodnie ze wskazówkami zawartymi w wiadomości e-mail. Jeśli w skrzynce odbiorczej nie ma wiadomości dotyczącej aktywacji, sprawdź w folderze Spam.

7.2 Utworzenie instalacji fotowoltaicznej

Krok 1: Otwórz pobraną i zainstalowaną na urządzeniu aplikację ZeverCloud, jak pokazano na ilustracji 7-3.

Krok 2: Kliknij przycisk oznaczony cyfrą 1 na ilustracji 7-3, aby przejść do strony logowania,

pokazanej na ilustracji 7-4.

Krok 3: W obszarze oznaczonym na ilustracji 7-4 wprowadź swoją nazwę użytkownika i hasło,

aby zalogować się w aplikacji ZeverCloud. Po pomyślnym zalogowaniu się zostanie wyświetlona strona z

listą instalacji fotowoltaicznych, przedstawiona na ilustracji 7-6. (Uwaga: jeśli nie utworzyłeś jeszcze instalacji fotowoltaicznej ani nie udzielono Ci dostępu do instalacji, lista ta będzie pusta).

| •0000 中国电信 | 4G 下午3                                       | 3:03                       |                     |
|------------|----------------------------------------------|----------------------------|---------------------|
|            |                                              |                            | 0 0                 |
|            | 中试-33K测试<br><mark>22.7</mark> KWh<br>E-foday | <<br>1.05MWh<br>E-Month    | 39.44MWh<br>E-total |
|            | ComBox Test2<br>122.9KWh<br>E-Today          | <b>905.0кwh</b><br>E-Month | 211.8MWh<br>E-total |
|            | zeversolar<br>0.0kWh<br>E-Today              | 0.0kWh<br>E-Month          | 1.1MWh<br>E-total   |
|            | app测试<br>0.0kwh<br>E-Today                   | 0.0kWh<br>E-Month          | 0.0KWh<br>E-total   |
|            | abc<br>0.0kWh<br>E-Today                     | 0.0kWh<br>E-Month          | 0.0KWh<br>E-total   |
| Plant List | Create New Plant                             | Connect WIFI               | My Profile          |

Ilustracja 7-6: Lista instalacji fotowoltaicznych

Krok 4: Kliknij przycisk "Create New Plant" (Utwórz nową instalację) na pasku nawigacji w dolnej części ekranu (patrz ilustracja 7-7) aby przejść do strony tworzenia instalacji fotowoltaicznej, pokazanej na ilustracji Utwórz nową instalację fotowoltaiczną, postępując zgodnie z poleceniami wyświetlanymi na ekranie. W celu zakończenia tworzenia instalacji fotowoltaicznej wprowadź informacje o urządzeniu ZeverCom/ZeverComWiFi i instalacji fotowoltaicznej.

Numer seryjny i numer rejestracyjny urządzenia monitorującego można wprowadzić, klikając przycisk skanowania oznaczony poniżej cyfrą 1, w celu zeskanowania kodu QR z tabliczki urządzenia monitorującego (ZeverCom/ ZeverCom WiFi).

| 1 🕀       |
|-----------|
|           |
|           |
|           |
|           |
| kg/Rah    |
| [\$]/kwb> |
|           |
|           |
|           |
|           |

Ilustracja 7-7: Tworzenie instalacji fotowoltaicznej

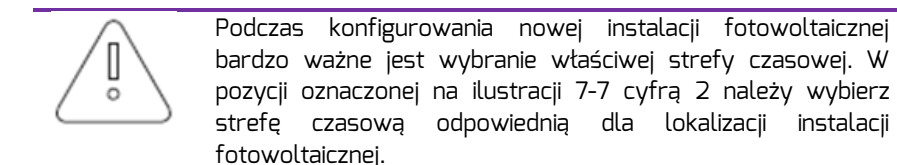

Podczas tworzenia instalacji fotowoltaicznej konieczne jest seryjnego i numeru wpisanie numeru rejestracyjnego urządzenia ZeverCom/ZeverComWiFi albo zeskanowanie kodu QR zawierającego te dwie informacje. Informacje te podano na etykiecie urządzenia ZeverCom/ZeverComWiFi.

instalacii

7.3 Podłączanie urządzenia do zdalnego zarządzania i monitorowania przez sieć WiFi

Nie wylogowuj się z aplikacji.

Otwórz konfigurację sieci WLAN w urządzeniu mobilnym i odszukaj identyfikator SSID swojego

Combox/ZeverCom. Domyślny identyfikator SSID WiFi urządzenia Combox/ZeverCom zaczyna się od

ZEVERSOLAR-XXXX, np.: testowy SSID: ZEVERSOLAR-8894, jak pokazano na ilustracji 7-8

poniżej:

| Settings  | WLAN        |                 |
|-----------|-------------|-----------------|
| TP-LINK_  | _04AB       | <b>?</b> (i)    |
| TP-LINK_  | _7C06       | <b>₽</b> ╤ (j)  |
| TP-LINK_  | _7FFE       | <b>?</b> (i)    |
| Zeversola | ar-11       | <b>₽</b> ╤ (j)  |
| ZEVERSO   | DLAR-3F-2   | <b>?</b> (i)    |
| ZEVERSO   | DLAR-3F-3   | <b>₽</b> ╤ (j)  |
| ZEVERSO   | DLAR-8894   | <b>₽ ╤ (i</b> ) |
| ZEVERSO   | DLAR-9013   | <b>₽</b> ╤ (j)  |
| zeversola | ar-fb79     | <b>?</b> (i)    |
| ZeverSol  | ar-SZ       | <b>₽</b> 중 (j)  |
| ZEVERSC   | DLAR2       | <b>₽</b> 중 (j)  |
| ZSAND_c   | combox-test | ₽ ╤ (j)         |
| Other     |             |                 |

Ilustracja 7-8: Tworzenie instalacji fotowoltaicznej

Kliknij identyfikator SSID modułu Combox/ZeverCom i wpisz hasło, jak pokazano na ilustracji (hasło domyślne: zeversolar).

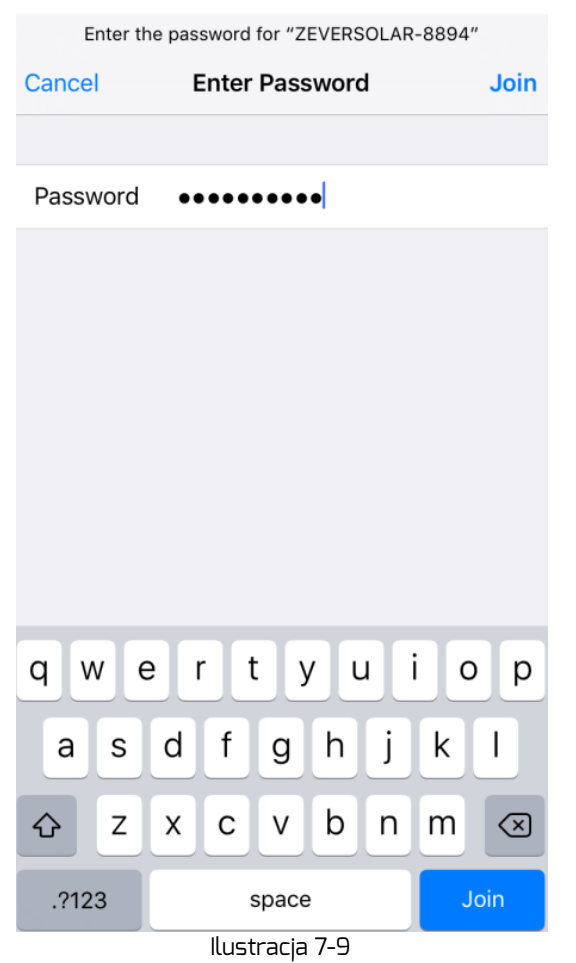

Smartfon został pomyślnie połączony z urządzeniem Combox/ZeverCom, patrz ilustracja 7-10.

| <b>(</b> s | ettings V      | /LAN |          |              |
|------------|----------------|------|----------|--------------|
|            | WLAN           |      |          | $\bigcirc$   |
| ~          | ZEVERSOLAR-88  | 394  | ₽ 奈      | i            |
| СН         | OOSE A NETWORK |      |          |              |
|            | AND-TEST-HUAV  | VEI  | <b>≙</b> | ( <b>i</b> ) |
|            | AND-TEST-NETG  | EAR  | ę        | i            |
|            | combox-1       |      | ₽ ᅙ      | i            |
|            | Combox-4       |      | ₽ 🔶      | i            |
|            | Combox-5       |      | ₽ 奈      | i            |
|            | Combox-6       |      | ₽ 奈      | í            |
|            | ComBox-Test    |      | ₽ 奈      | i            |
|            | falcon         |      | ₽ 奈      | i            |
|            | SZ-1           |      | ₽ 奈      | (i)          |
|            | SZ-3           |      | ₽ 🔶      | i            |

Ilustracja 7-10: połączyć się z wiFi

Kliknij przycisk "Connect WIFI" (Połącz z siecią WiFi) na pasku nawigacji w dolnej części ekranu (patrz ilustracja7-7) aby przejść do strony konfiguracji połączenia Wifi, pokazanej na ilustracji 7-11.

Można w niej zmienić hasło połączenia WiFi urządzenia monitorującego oraz nazwę konta i hasło routera.

Można tu też zmieniać rutery, jak pokazano w polu oznaczonym cyfrą 1 na ilustracji 2-11.

|         | Connect WIFI                                                                                                    |                              |
|---------|----------------------------------------------------------------------------------------------------|------------------------------|
|         |                                                                                                    |                              |
|         | ZEVERSOLAR-8902                                                                                                    |                              |
|         | *******                                                                                                    |                              |
|         |                                                                                                    |                              |
|         | WiFi Reset                                                                                                    |                              |
|         |                                                                                                    |                              |
|         | • Combox-5                                                                                                    |                              |
|         | Router Password                                                                                                    |                              |
|         | Router Reset                                                                                                    |                              |
|         | Plant List Create New Plant Connect WIFI My Profile                                                                                        |                              |
|         | llustracja 7-11: Konfiguracja WiFi                                                                                                    |                              |
| Z<br>ro | 'anim przejdziesz do strony "Connect WIFI", uj<br>ęcznie połączyłeś urządzenie przenośne wyk<br>ako terminal do urządzenia monitorującego. | oewnij się, żo<br>orzystywan |

7.4 Przeglądanie instalacji fotowoltaicznych

Klikając odpowiednią pozycję na liście instalacji fotowoltaicznych, można wyświetlić stronę dotyczącą dowolnej instalacji, jak pokazano na ilustracji7-6. Można tu znaleźć dane dotyczące mocy wytwarzanej przez instalację oraz o zdarzeniach dotyczących falowników.

Struktura menu jest przedstawiona na ilustracji 7-12:

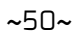

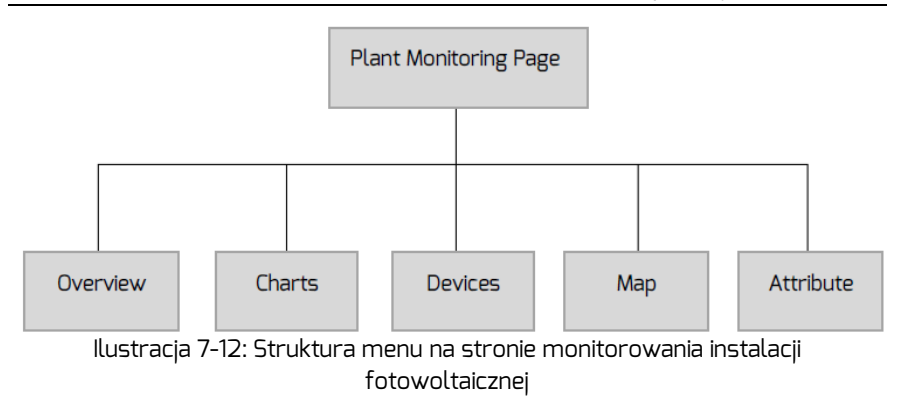

# 7.4.10verview (ogólne informacje)

W tym punkcie menu znajduje się zastawienie informacji, takich jak aktualna moc, łączny przychód, wartości E-Today, E-Month, E-Total oraz wykresy wytwarzania mocy: moc w czasie rzeczywistym dla bieżącego dnia, dzienne wytwarzanie mocy w bieżącym miesiącu, miesięczne wytwarzanie mocy w bieżącym roku, łączne roczne wytwarzanie mocy, jak pokazano na ilustracji 7-13.

"E-Total" oznacza całkowitą energię wytworzoną przez wszystkie falowniki podłączone do urządzenia monitorującego od dnia utworzenia instalacji fotowoltaicznej.

# Aplikacja ZeverCloud

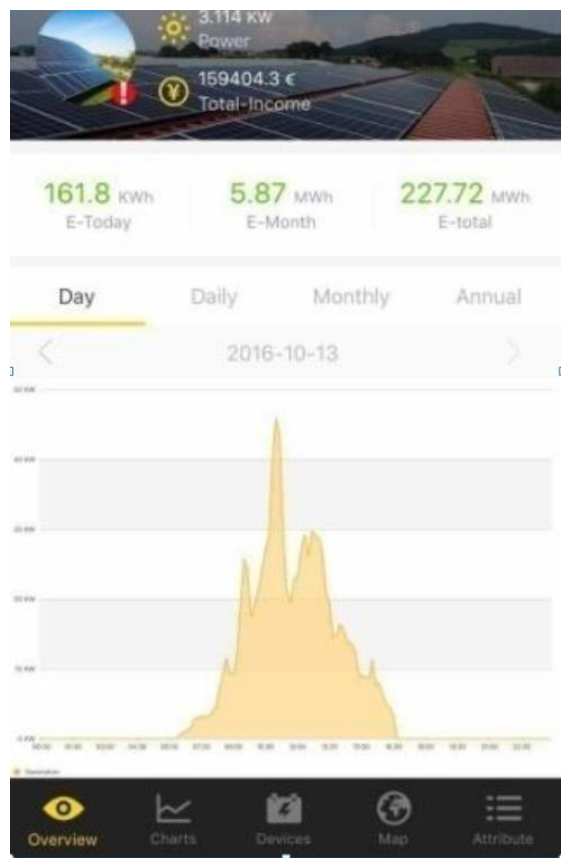

Ilustracja 7-13: Overview (Informacje ogólne)

# 7.4.2Charts (wykresy)

Ten punkt menu zawiera szczegółowe wykresy, np. napięcia wejściowego DC Vpv, prądu wejściowego DC Ipv i prądu wyjściowego AC Pac instalacji fotowoltaicznej oraz poszczególnych falowników, jak pokazano na ilustracji7-14:

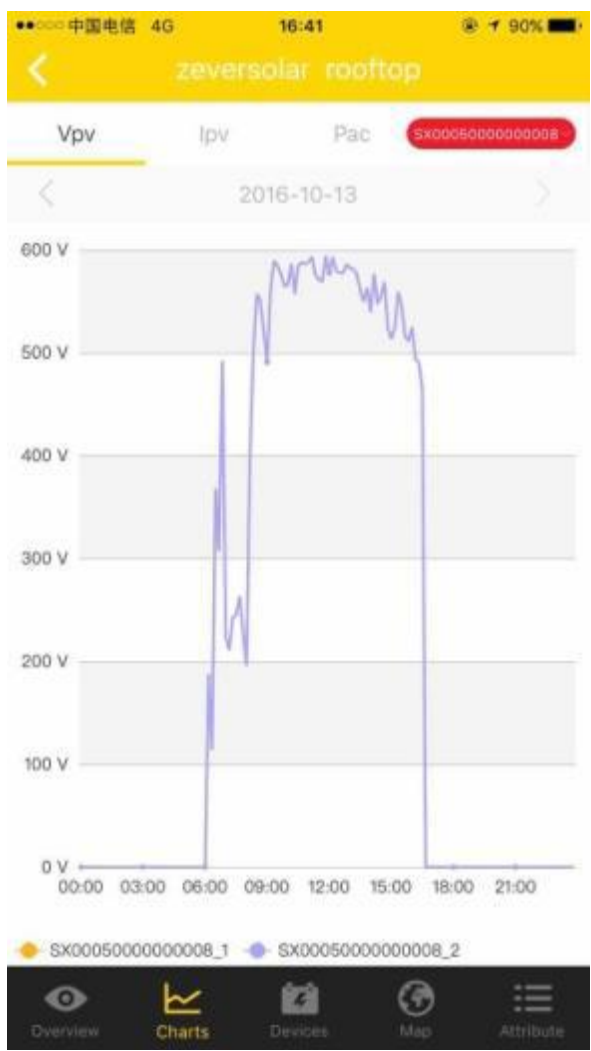

Ilustracja7-14: Charts (wykresy)

# 7.4.3Devices (urządzenia)

W tym punkcie menu wyświetlany jest stan urządzeń monitorujących oraz inne elementy, takie jak istotne informacje o błędach parametrów falowników przyłączonych do urządzenia monitorującego, jak pokazano na ilustracji7-15.

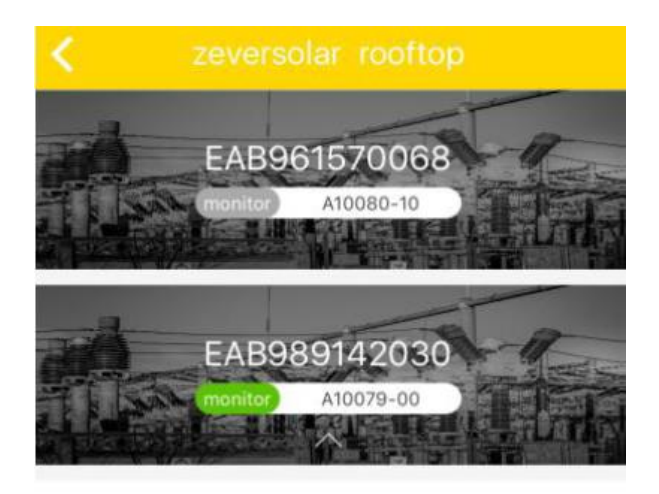

|   | S/N     | BS300060115B0257 |
|---|---------|------------------|
| 1 | Power   | 0.276KW          |
| - | E-Today | 0.9KWh           |
|   | E-total | 2.552MWh         |
| 9 | Error   | N/A              |

|   | S/N     | EL50000101650719 |
|---|---------|------------------|
| 1 | Power   | 0.127KW          |
| _ | E-Today | 0.5KWh           |
|   | E-total | 1.625MWh         |
| 9 | Error   | N/A              |
|   |         |                  |

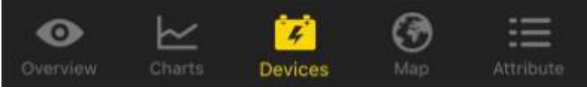

Ilustracja 7-15: Devices (Urządzenia) tude and latitude data by touching and holding the map.

# 8. Strona internetowa ZeverCloud

ZeverCloud jest portalem internetowym firmy Zeversolar; usługa ta jest świadczona w chmurze. Urządzenie ZeverCom/ZeverCom WiFi przesyła przez Internet dane eksploatacyjne na serwer ZeverCloud, aby użytkownik mógł zdalnie monitorować pracę swojej instalacji fotowoltaicznej i falowników za pomocą komputera osobistego lub urządzenia mobilnego.

Portal ZeverCloud można otworzyć na komputerze pod następującym adresem: <u>http://www.zevercloud.com</u>. W przypadku urządzeń z systemami Android lub IOS należy pobrać aplikację ZeverCloud, jak opisano w sekcji 7.7.

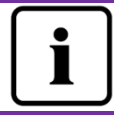

Aby móc monitorować instalację fotowoltaiczną i falownik za pomocą Zevercloud, urządzenie ZeverCom/ZeverCom WiFi i Internet muszą działać prawidłowo.

# 8.1 Rejestracja użytkownika

Przy pierwszym korzystaniu z portalu Zevercloud konieczne jest założenie na nim konta użytkownika. Po zarejestrowaniu się na portalu można korzystać z funkcji monitorowania.

Krok 1: W przeglądarce internetowej wprowadź adres

<u>http://www.zevercloud.com</u> i otwórz stronę główną portalu Zevercloud, tak jak jest to przedstawione na ilustracji 8-1.

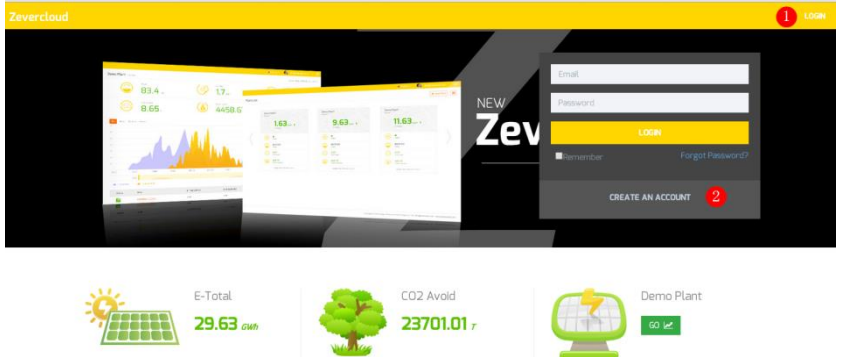

Ilustracja 8-1: Strona rejestrowania i logowania

Krok 2: Kliknij przycisk oznaczony na ilustracji 8-1 cyfrą 1, następnie kliknij polecenie "CREATE AN ACCOUNT", aby przejść na stronę rejestracji i załóż konto użytkownika, postępując zgodnie z wyświetlanymi poleceniami.

Krok 3: Po dokonaniu rejestracji z portalu Zevercloud zostanie wysłany e-mail do aktywacji konta. Aktywuj Twoje konto na portalu Zevercloud, postępując zgodnie ze wskazówkami zawartymi w wiadomości e-mail. Jeśli w skrzynce odbiorczej nie ma żadnych wiadomości, sprawdź folder na spam.

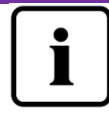

Nieotrzymanie wiadomości z portalu Zevercloud może mieć następujące przyczyny:

- E-mail został zaszeregowany jako poczta niechciana. Sprawdź folder na spam. Jeśli e-mail wysłany z portalu Zevercloud został zaszeregowany jako poczta niechciana, wprowadź adres portalu Zevercloud do Twojej białej księgi, aby w przyszłości uniknąć zaszeregowywania e-maili wysłanych z tego portalu jako poczty niechcianej.
- Wprowadzony przez Ciebie adres poczty elektronicznej może się różnić od adresu podanego podczas rejestracji. Sprawdź, czy e-mail został wysłany na inny adres poczty elektronicznej. Jeśli podczas rejestracji wprowadziłeś (-aś) omyłkowy adres poczty elektronicznej, zarejestruj się ponownie.

### 8.2 Utworzenie instalacji fotowoltaicznej

Krok 1: W wierszu adresowym przeglądarki internetowej wprowadź adres <u>http://www.zevercloud.com</u> i otwórz stronę domową portalu Zevercloud, tak jak jest to przedstawione na ilustracji 8-1.

Krok 2: W obszarze oznaczonym na ilustracji 8-1 cyfrą 1 wprowadź Twoją nazwę użytkownika i hasło, aby zalogować się na portal Zevercloud. Przy pomyślnym zalogowaniu się zostanie wyświetlona strona ze spisem instalacji fotowoltaicznych, przedstawiona na ilustracji 8-2.

### Strona internetowa ZeverCloud

| Zevercloud     |            |                |          |          |          |           |          |         | 요 webao.huang@zeve  | solar.com 🖌 📜                |
|----------------|------------|----------------|----------|----------|----------|-----------|----------|---------|---------------------|------------------------------|
| <mark>~</mark> | Plant List | t              |          |          |          |           |          |         | 1                   | New Plant                    |
| 🖒 Plant List   |            | Q All Status   |          |          |          |           |          |         |                     | & ±                          |
|                |            | 0 Plant Name   | * Status | E-Today  | E-Month  | E-Total   | Inverter | Monitor | 🚽 Update time       | Setting                      |
|                |            | ComBox Test2   | •        | 32.3 KWh | 86.8 KWh | 30.46 MWh | 1/1      | 1/5     | 2015-10-21 08:41:16 | <u>م</u> د                   |
|                |            | Demo           | ٠        | 0.0 KWh  | 0.0 KWh  | 92.05 MWh | 0/2      | 0/3     | 2015-10-10 13:57:27 | ×                            |
|                | - 1        | PMU-R Test     | ٠        | 0.0 KWh  | 0.0 KWh  | 3.74 MWh  | 0/1      | 0/1     | 2015-09-18 10:33:16 | ×                            |
|                | - 1        | PMU-R-TEST-2nd | ٠        | 0.0 KWh  | 0.0 KWh  | 8.69 MWh  | 0/6      | 0/9     | 2015-08-11 15:38:27 | <b>≜</b> ×                   |
|                |            | PMU-R Test 1st | ٠        | 0.0 KWh  | 0.0 KWh  | 5.08 MWh  | 0/3      | 0/5     | 2015-01-28 16:03:54 | ā.                           |
|                |            |                |          |          |          |           |          |         |                     | $\leftarrow$ 1 $\rightarrow$ |

Ilustracja 8-2: Zakładanie nowej instalacji fotowoltaicznej

Krok 3: Kliknij na pozycję 1 przedstawioną na ilustracji 8-2, aby wejść na stronę tworzenia nowej instalacji fotowoltaicznej, przedstawioną na ilustracji 8-3. Postępuj zgodnie z wyświetlanymi poleceniami, aby utworzyć instalację fotowoltaiczną.

| 7    |                      |                     |                    | 0. weitras transférenceredar com un 🚽 |
|------|----------------------|---------------------|--------------------|---------------------------------------|
| Zeve | erctouu              |                     |                    | 27 webeconderiggizzere soder zohn -   |
| »    | New Plant            |                     |                    |                                       |
| Ô    | 1 Device Information | 2 Plant Information | 3 Plant Parameters | 4 Location Information                |
|      | Serial Number *      |                     |                    |                                       |
|      |                      |                     |                    |                                       |
|      | Registry Key *       |                     |                    |                                       |
|      | Continue             |                     |                    |                                       |

Ilustracja 8-3: Wprowadzanie informacji o urządzeniu ZeverCom/ZeverCom WiFi i instalacji fotowoltaicznej

w celu utworzenia instalacji fotowoltaicznej

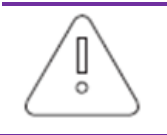

Podczas tworzenia instalacji fotowoltaicznej należy pamiętać, aby wybrać właściwą strefę czasową. W pozycji oznaczonej na ilustracji 8-3 cyfrą 4 należy wybrać strefę czasową odpowiednią dla lokalizacji instalacji fotowoltaicznej.

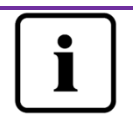

Podczas tworzenia instalacji fotowoltaicznej należy wprowadzić numer seryjny i numer rejestracji modułu ZeverCom/ZeverCom WiFi. Informacje te znajdują się na tabliczce znamionowej urządzenia ZeverCom/ZeverCom WiFi.

# 8.3 Przeglądanie instalacji fotowoltaicznych

Użytkownik może wyświetlić dowolną instalację fotowoltaiczną, klikając na zestawienie instalacji. W ten sposób można uzyskać podgląd danych dotyczących produkcji prądu w instalacji fotowoltaicznej oraz zdarzeń, które wystąpiły w falowniku. Struktura menu jest przedstawiona na ilustracji 8-4.

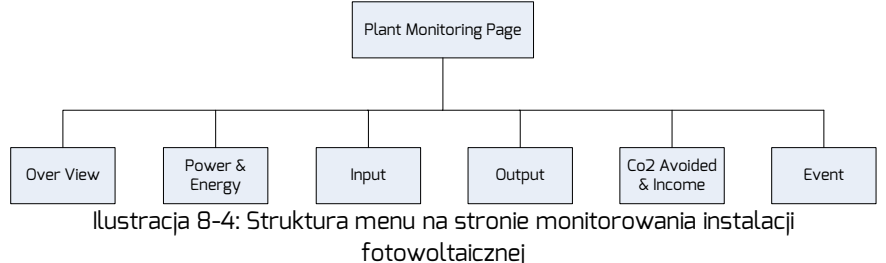

### 8.3.1 Ogólne informacje

W tym punkcie menu podane są informacje o dziennym i łącznym uzysku energii oraz ilości energii wyprodukowanej w całej instalacji fotowoltaicznej. Zawiera on również wykres generowania energii w instalacji fotowoltaicznej.

#### 8.3.2 Moc i energia

Ten punkt menu zawiera szczegółowe wykresy dotyczące mocy i produkcji energii dla każdego falownika w instalacji fotowoltaicznej.

#### 8.3.3 Wejście

Ten punkt menu zawiera szczegółowe wykresy dotyczące wartości Vpv i lpv na wejściu każdego falownika w instalacji fotowoltaicznej.

#### 8.3.4 Wyjście

Ten punkt menu zawiera szczegółowe wykresy dotyczące wartości Vac, lac i Fac dla każdego falownika w instalacji fotowoltaicznej.

8.3.5 Uniknięta emisja CO2 i przychód

Ten punkt menu zawiera szczegółowe wykresy dotyczące ilości unikniętej emisji CO2 i przychodu.

#### 8.3.6 Zdarzenie

Ten punkt menu zawiera szczegółowe informacje o stanie każdego falownika w instalacji fotowoltaicznej.

#### 8.4 Dodawanie modułu ZeverCom/ZeverCom WiFi

Aby dodać urządzenie ZeverCom/ZeverCom WiFi do instalacji fotowoltaicznej, należy wykonać następujące czynności:

Krok 1: Zaloguj się na portal Zevercloud i przejdź na stronę "Configuration→Device Management".

Krok 2: Do pola tekstowego przedstawionego na ilustracji 8-5 wprowadź numer seryjny i numer rejestracji modułu ZeverCom/ZeverCom WiFi.

| Demo Device Managen | hent         |               |                |
|---------------------|--------------|---------------|----------------|
| Registry ID         | Redistry Key | + Add Monitor | Delete Monitor |

Ilustracja 8-5: Dodawanie urządzenia ZeverCom/ZeverCom WiFi do instalacji fotowoltaicznej

Krok 3: Kliknij przycisk "Add monitor" i nowe urządzenie ZeverCom/ZeverCom WiFi zostanie dodane do instalacji.

8.5 Udostępnianie danych dotyczących instalacji fotowoltaicznej innym osobom

Informacje o posiadanej instalacji fotowoltaicznej można udostępniać innym użytkownikom portalu Zevercloud. Ponadto można określić poziom praw dostępu do udostępnianych informacji.

Krok 1: Zaloguj się na portal Zevercloud i przejdź na stronę "Configuration→Shared Configuration".

| Zev | ercloud                  |               |               | <u>அ</u> webachu | ang@zeversolar.com ~ |
|-----|--------------------------|---------------|---------------|------------------|----------------------|
| »   | Demo Share Configuration |               |               |                  |                      |
| ô   | 🌲 Add                    |               |               |                  |                      |
| 8   | Account                  | Device Manage | Report Manage | Plant Config     | Delete               |
| ~   | a@zeversolar.com         | ~             | ~             | ~                | 0                    |
| ~   | 4000,00064@126.com       | ×             | ×             | ×                | 0                    |
|     | and a sever solar.com    | ~             | ~             | ×                | 0                    |
|     | ala azeversolar.com      | ×             | ×             | ×                | ٥                    |
|     | zhou@zeversolar.com      | ×             | ×             | ×                | 0                    |
|     | azeversolar.com          | ×             | ×             | ×                | 0                    |

Ilustracja 8-6: Udostępnianie danych z instalacji fotowoltaicznej Krok 2: Kliknij przycisk Add, po czym otworzy się okno "Add a shared user"; wprowadź w nim konto użytkownika, któremu chcesz udostępniać informacje.

Krok 3: W przedstawionym na ilustracji 7-6 polu wyboru możesz określić poziom praw dostępu do informacji innych użytkowników.

### 8.6 Raport z konfiguracji

Portal Zevercloud może przesyłać wiadomości e-mail z dziennymi i miesięcznymi raportami dotyczącymi pracy instalacji fotowoltaicznej, które zawierają dane o ilości wygenerowanej energii, przychodach, ilości unikniętej emisji CO<sub>2</sub> oraz inne informacje. Ponadto może on wysyłać e-maile z informacjami o zdarzeniach w instalacji fotowoltaicznej. Aby skonfigurować tę funkcję, należy wykonać następujące czynności:

Krok 1: Zaloguj się na portalu Zevercloud i przejdź na stronę "Configuration→Report Configuration".

Krok 2: Najpierw kliknij na pole "No", aby aktywować tę funkcję, tak jak przedstawiono na ilustracji 8-7.

| <b>»</b> |                   |                                                       |       |
|----------|-------------------|-------------------------------------------------------|-------|
|          | Daily Report      |                                                       |       |
|          | Active            | Yes                                                   |       |
| ۶⁄       | Send Report At    | 21:00                                                 |       |
| •        | Monthly Report    |                                                       |       |
|          | Active            | Yes                                                   |       |
|          | Error Report      |                                                       |       |
|          | Active            | No                                                    |       |
|          | Send Report Every | 2                                                     | hour. |
|          | Option            | Only earth fault     Except earth fault     All alarm |       |
|          | Email Address     |                                                       |       |
|          | Contact List      | huang@zeversölar.com x                                | 0     |
|          | 🖉 Test            | 면 Save                                                |       |

Ilustracja 8-7: Aktywowanie raportu z konfiguracji

Krok 3: Po wykonaniu powyższych czynności kliknij przycisk "Save", aby zapisać ustawienia do pamięci, a następnie kliknij przycisk "Test", aby od razu wysłać wiadomość e-mail.

# 9. Diagnostyka i usuwanie usterekg

# 9.1 Wskaźniki diodowe LED

Niektóre z usterek są sygnalizowane za pomocą diod LED.

| Dioda LED | Stan                                                                        | Opis                                                                                  | Środki zaradcze                                                                                                    |
|-----------|-----------------------------------------------------------------------------|---------------------------------------------------------------------------------------|----------------------------------------------------------------------------------------------------|
| Ċ         | Wyt.                                                                        | Zasilacz nie działa<br>prawidłowo.                                                    | Sprawdź zasilacz. Upewnij się, że na<br>wyjściu zasilacza nie występują<br>usterki.                                                           |
| ((1       | Wyt.                                                                        | Moduł ZeverCom<br>WiFi nie może<br>nawiązać połączenia<br>z routerem poprzez<br>WiFi. | Sprawdź, czy router jest sprawny.<br>Upewnij się, że komunikacja WiFi<br>została prawidłowo skonfigurowana<br>zgodnie z opisem w punkcie 5.6. |
|           | Zielona<br>dioda<br>wyłączona                                               | Błąd systemu                                                                          | Uruchom ponownie moduł<br>ZeverCom/ZeverCom WiFi.                                                                                             |
|           | Czerwona<br>dioda nie<br>świeci się po<br>zaświeceniu<br>diody<br>zielonej. | Falownik nie<br>przesłał danych do<br>modułu<br>ZeverCom/ZeverCo<br>m WiFi.           | Sprawdź, czy nie jest uszkodzone<br>lub rozłączone połączenie pomiędzy<br>modułem ZeverCom/ZeverCom<br>WiFi a falownikiem.                    |

### 9.2 Diody LED na interfejsie sieciowym

| Dioda LED                    | Stan       | Opis                                          | Środki zaradcze                                                                                                    |
|------------------------------|------------|-----------------------------------------------|----------------------------------------------------------------------------------------------------|
| Żółta<br>dioda<br>(połączeni | Wyt.       | Brak połączenia                               | Sprawdź, czy połączenie pomiędzy<br>routerem a modułem<br>ZeverCom/ZeverCom WiFi<br>funkcjonuje normalnie Upewnij się,<br>że router jest włączony. |
| e)                           | Wł.        | Połączenie zostało<br>ustanowione.            | nie dotyczy                                                                                                    |
| Zielona<br>dioda             | Wył.       | Usterki podczas<br>komunikacji                | Sprawdź, czy połączenia pomiędzy<br>routerem/przełącznikiem a<br>urządzeniem ZeverCom/ZeverCom<br>WiFi są sprawne.                                 |
| (praca)                      | Pulsowanie | Ma miejsce<br>wysyłanie lub odbiór<br>danych. | nie dotyczy                                                                                                    |

# 9.3 Komunikaty na wyświetlaczu LCD

Komunikaty wyświetlane na wyświetlaczu LCD modułu ZeverCom/ZeverCom WiFi mogą być pomocne w diagnozowaniu i usuwaniu usterek.

| Wyświetlacz      | Środki zaradcze                                           |
|------------------|-----------------------------------------------------------|
| 169.254.1.100    | Moduł ZeverCom/ZeverCom WiFi nie może pobrać adresu IP z  |
| 11:20 04/11/2014 | routera; sprawdź kabel sieci Ethernet lub router.         |
|                  | Dwa falowniki podłączone do modułu ZeverCom/ZeverCom      |
| Total INV:05     | WiFi nie są monitorowane. Sprawdź, czy kabel R5485 jest   |
| Online INV:03    | prawidłowo podłączony lub uruchom ponownie urządzenie     |
|                  | ZeverCom/ZeverCom WiFi.                                   |
|                  | Moduł ZeverCom/ZeverCom WiFi nie może nawiązać            |
| Check Network    | połączenia z portalem Zevercloud. Sprawdź połączenie      |
|                  | modułu ZeverCom/ZeverCom WiFi z Internetem.               |
|                  | Falownik podłączony do modułu ZeverCom/ZeverCom WiFi      |
| INV SN. Empty    | nie ma numeru seryjnego. Prosimy skontaktować się z       |
|                  | naszym działem obsługi posprzedażowej.                    |
|                  | Co najmniej dwa z podłączonych falowników mają ten sam    |
| INV SN. INVAIIO  | numer seryjny. Prosimy skontaktować się z naszym działem  |
|                  | obsługi posprzedażowej.                                   |
|                  | Pole z numerem seryjnym falownika podłączonego do         |
| INV SN. Space    | modułu ZeverCom/ZeverCom WiFi jest puste. Prosimy         |
|                  | skontaktować się z naszym działem obsługi posprzedażowej. |
|                  | Sprawdź, czy numer seryjny na tabliczce znamionowej       |
| Non-ovietent ON  | urządzenia ZeverCom/ZeverCom WiFi jest taki sam, jak      |
| Non-existent SN. | wyświetlany we wbudowanym serwerze internetowym. Jeśli    |
|                  | tak nie jest, prosimy skontaktować się z naszym działem   |
|                  | obsługi posprzedażowej.                                   |
|                  | Moduł ZeverCom/ZeverCom WiFi nie został dodany do         |
|                  | instalacji fotowoltaicznej zarejestrowanej na portalu     |
| Unbind           | Zevercloud. Dodaj moduł ZeverCom/ZeverCom WiFi do         |
| Zevercloud       | zarejestrowanej instalacji fotowoltaicznej, postępując w  |
|                  | sposób opisany w rozdziale 7.4.                           |
|                  |                                                           |

# Diagnostyka i usuwanie usterekg

| Adres IP wyświetlony w<br>module<br>ZeverCom/ZeverCom<br>WiFi nie znajduje się w<br>tym samym segmencie<br>sieci, jak adres IP<br>przydzielony przez<br>router. | <ol> <li>Sprawdź, czy połączenie kablem sieciowym pomiędzy<br/>routerem a modułem ZeverCom/ZeverCom WiFi jest<br/>sprawne.</li> <li>Upewnij się, że funkcja DHCP w routerze jest aktywowana.</li> <li>Uruchom ponownie moduł ZeverCom/ZeverCom WiFi.</li> </ol> |
|----------------------------------------------------------------------------------------------------|----------------------------------------------------------------------------------------------------|
| Godzina wyświetlana na<br>wyświetlaczu LCD<br>urządzenia<br>ZeverCom/ZeverCom<br>WiFi jest nieprawidłowa.                                                       | Ustaw strefę czasową na portalu Zevercloud, w której<br>znajduje się instalacja fotowoltaiczna.                                                                                                    |

9.4 FAQ

Pytanie 1 Jak mogę sprawdzić, czy wszystkie falowniki są podłączone do urządzenia ZeverCom/ZeverCom WiFi?

Metoda 1: Sprawdź wyświetlacz LCD w urządzeniu ZeverCom/ZeverCom WiFi. Na wyświetlaczu LCD urządzenia ZeverCom/ZeverCom WiFi, w pozycji "Online INV\*" jest podana liczba falowników, które aktualnie są monitorowane. Sprawdź, czy tyle samo falowników jest podłączonych do urządzenia ZeverCom/ZeverCom WiFi za pomocą kabla RS485.

Metoda 2: Na stronie domowej wbudowanego w urządzeniu ZeverCom/ZeverCom WiFi serwera internetowego sprawdź, czy liczba falowników online jest taka sama jak liczba falowników podłączonych do urządzenia ZeverCom/ZeverCom WiFi. Szczegółowe informacje zawiera punkt 6.2.

Pytanie 2 Jak mogę sprawdzić, czy urządzenie ZeverCom/ZeverCom WiFi ma połączenie z portalem Zevercloud?

Spójrz na wyświetlacz LCD w urządzeniu ZeverCom/ZeverCom WiFi. Jeśli na wyświetlaczu LCD widnieje komunikat "Connected Zevercloud", urządzenie ZeverCom/ZeverCom WiFi jest połączone z portalem Zevercloud. Komunikat "Disconnected Zevercloud" oznacza, że urządzenie ZeverCom/ZeverCom WiFi nie ma połączenia z portalem Zevercloud.

Pytanie 3 Dlaczego nie mogę otworzyć strony internetowej serwera sieciowego urządzenia ZeverCom/ZeverCom WiFi?

Sprawdź, czy adres IP wyświetlony na wyświetlaczu LCD urządzenia ZeverCom/ZeverCom WiFi i adres IP komputera znajdują się w tym samym segmencie sieci. Jeśli tak nie jest, skorzystaj z komputera, który pracuje w tym samym segmencie sieci, co urządzenie ZeverCom/ZeverCom WiFi, do którego chcesz się zalogować.

# 10. Dane techniczne

| Model                                             | A10081-10                                        | A10081-00                                        |
|---------------------------------------------------|--------------------------------------------------|--------------------------------------------------|
| Parametry elektryczne                             |                                                  |                                                  |
| Zasilanie                                         | DC: 7,5 V12 V, maks. 0,3 A                       | DC: 7,5 V12 V, maks. 0,3 A                       |
| Maks. pobór mocy                                  | 2,5 W                                            | 1,5 W                                            |
| Komunikacja                                       | -                                                | -                                                |
| Komunikacja z<br>falownikiem                      | 4-przewodowa magistrala<br>R5485                 | 4-przewodowa magistrala<br>R5485                 |
| Komunikacja z<br>licznikiem energii               | 2-przewodowa magistrala<br>R5485                 | 2-przewodowa magistrala<br>R5485                 |
| Komunikacja z<br>routerem                         | Ethernet                                         | Ethernet                                         |
| Liczba bezpośrednio<br>podłączonych<br>falowników | Maks. 5                                          | Maks. 5                                          |
| Komunikacja WiFi                                  | 2,4 GHz 802.11 b/g/n<br>WEP/WPA/WPA2 PSK         |                                                  |
| Złącze                                            | -                                                | -                                                |
| Przełącznik<br>wielofunkcyjny                     | Wyjście cyfrowe                                  | Wyjście cyfrowe                                  |
| Ethernet                                          | 10/100 Mbps, RJ45 (do<br>komunikacji z routerem) | 10/100 Mbps, RJ45 (do<br>komunikacji z routerem) |
| RS485-1                                           | 4-przewodowa                                     | 4-przewodowa                                     |
| Energii(RS485)                                    | 2-przewodowa                                     | 2-przewodowa                                     |
| Maks. zasięg komunikacji                          |                                                  |                                                  |
| RS485                                             | 1000 m                                           | 1000 m                                           |
| Ethernet                                          | 100 m                                            | 100 m                                            |
| DRMs                                              | 1000 m                                           | 1000 m                                           |
| Meter                                             | 1000 m                                           | 1000 m                                           |
| Dane mechaniczne                                  |                                                  |                                                  |
| Wymiary (szer. x wys. x<br>głęb.) (w mm)          | 138 x 87,5 x 31mm                                | 138 x 87,5 x 31mm                                |
| Masa                                              | 260 g                                            | 230 g                                            |
| Miejsce montażu                                   | Na ścianie, wewnątrz budynku                     | Na ścianie, wewnątrz budynku                     |
| Warunki środowiskowe                              |                                                  |                                                  |
| Eksploatacja                                      | -10 ℃ +60 ℃                                      | -10 °C +60 °C                                    |
| Przechowywanie i<br>transport                     | -30 ℃+80 ℃                                       | -30 ℃+80 ℃                                       |
| Wilgotność względna<br>powietrza                  | 5% 95%, bez kondensacji                          | 5% 95%, bez kondensacji                          |

| Klasa ochronności | IP20 | IP20 |
|-------------------|------|------|
|-------------------|------|------|

# 11. Utylizacja

Ten symbol umieszczony na produkcie lub opakowaniu oznacza, że produktu nie wolno wyrzucać wraz z innymi odpadami z gospodarstwa domowego. Obowiązkiem użytkownika jest oddanie wyeksploatowanego produktu do

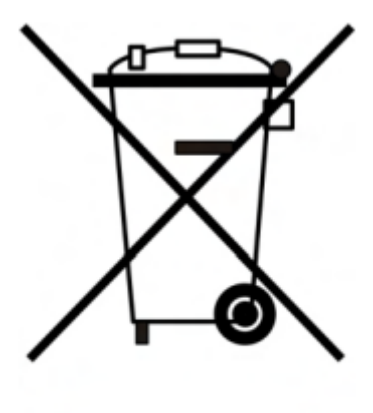

specjalistycznego punktu zbiórki selektywnej, aby zapewnić recykling złomu elektrycznego i elektronicznego.

Selektywna zbiórka i recykling starych urządzeń w momencie ich wycofywania z eksploatacji pomaga chronić zasoby naturalne i zapewnia ich przetworzenie w sposób chroniący ludzkie zdrowie i środowisko naturalne.

Więcej informacji na temat lokalizacji punktów zbiórki selektywnej można uzyskać w organach administracji lokalnej, firmie prowadzącej utylizację śmieci domowych lub u sprzedawcy produktu.

# 12. Kontakt

W przypadku wystąpienia problemów technicznych z naszymi produktami prosimy skontaktować się z serwisem firmy Zeversolar.

SMA New Energy Technology (Jiangsu) Co., Ltd.

Tel.: +86 512 6937 0998 Faks: +86 512 6937 3159 E-mail: <u>service.china@zeversolar.com</u> Adres zakładu: No. 588 Gangxing Road, Yangzhong Jiangsu, Chiny Adres centrali: Building 9, No. 198 Xiangyang Road, Suzhou 215011, Chiny

# SMA New Energy Technology(Jiangsu) Co., Ltd.

Tel.: +86 512 6937 0998 Faks: +86 512 6937 3159 E-mail: service.china@sma-solar.com Adres zaktadu: No. 588 Gangxing Road, Yangzhong Jiangsu, Chiny Adres centrali: Building 9, No. 198 Xiangyang Road, Suzhou 215011, Chiny